# Ethernet over COAX Element Management (ECEM) System User Guide

# **Trademark Acknowledgments**

- Cisco and the Cisco logo are trademarks or registered trademarks of Cisco Systems, Inc. in the U.S. and other countries. A listing of Cisco's trademarks can be found at <a href="http://www.cisco.com/go/trademarks">www.cisco.com/go/trademarks</a>.
- Third Party trademarks mentioned in this document are the property of their respective owners.
- The use of the word partner does not imply a partnership relationship between Cisco and any other company. (1009R)

# **Publication Disclaimer**

Cisco Systems, Inc. assumes no responsibility for errors or omissions that may appear in this publication. We reserve the right to change this publication at any time without notice. This document is not to be construed as conferring by implication, estoppel, or otherwise any license or right under any copyright or patent, whether or not the use of any information in this document employs an invention claimed in any existing or later issued patent.

# Copyright

 $\odot$  2010 Cisco and/or its affiliates. All rights reserved. Printed in the People's Republic of China.

Information in this publication is subject to change without notice. No part of this publication may be reproduced or transmitted in any form, by photocopy, microfilm, xerography, or any other means, or incorporated into any information retrieval system, electronic or mechanical, for any purpose, without the express permission of Cisco Systems, Inc.

# Contents

| Preface                         | xiii            |
|---------------------------------|-----------------|
| Overview                        | xiii            |
| About This Guide                | xiii            |
| In This Guide                   | xiii            |
| Additional Documentation        | xiii            |
| Important Notice                | xiii            |
| -                               |                 |
| Chapter 1 Introduction          |                 |
| Overview                        |                 |
| Introduction                    |                 |
| In This Chapter                 |                 |
| About ECEM                      |                 |
| Introduction                    |                 |
| ECEM Features                   |                 |
| ECEM System                     |                 |
| Important Concepts              |                 |
| Names and Descriptions          |                 |
| Remote Management Application   |                 |
| Remote Management Architecture  | 1-5             |
|                                 |                 |
| Chapter 2 Installation          | 2-1             |
| Overview                        | 2-1             |
| Introduction                    | 2-1             |
| In This Chanter                 | 2.1             |
| System Requirements             | 2-1<br>2-2      |
| System Requirements             | ·····2-2<br>2 2 |
| Supporting Software             |                 |
| Justalling ECEM                 |                 |
| Installing ECEWI                |                 |
| Connection                      |                 |
| Connection of Remote Management |                 |
| Connection of Remote Management |                 |
| Connection at Subscriber Flome  |                 |
|                                 |                 |
| User Device Connection          |                 |
|                                 |                 |
| Chapter 3 Setting up ECEM       |                 |
| Overview                        |                 |
| Introduction                    |                 |
| In This Chapter                 |                 |
| License Management              |                 |
| Introduction                    |                 |
| To Launch ECEM                  |                 |
| To Purchase a License           |                 |
| To Load the License             |                 |
| ECEM Overview                   |                 |

| To log in to ECEM                |      |
|----------------------------------|------|
| Layout                           |      |
| Menu Items                       |      |
| Toolbar                          |      |
| User Management                  |      |
| Introduction                     |      |
| To Add or Delete a User          |      |
| Changing a Password              |      |
| Alarm Management                 |      |
| Introduction                     |      |
| To View Alarms                   |      |
| To Change Thresholds             |      |
| Chapter 4 Operating ECEM         | 4-1  |
| Overview                         | 4-1  |
| Introduction                     | 4-1  |
| In This Chapter                  | 4-1  |
| Section A Device Management      | 4_2  |
| Overview                         |      |
| Introduction                     |      |
| In This Section                  |      |
| Adding a Node                    | 4-3  |
| Introduction                     | 4-3  |
| To Add a Node                    | 4-3  |
| Introduction                     | 4-6  |
| To Discover AP                   | 4-6  |
| AP Polling                       |      |
| Introduction                     |      |
| To Turn on / Turn off AP Polling |      |
| Registering a Device             |      |
| Introduction                     |      |
| To Register a Device             |      |
| To View Device Configuration     |      |
| To Delete Devices                |      |
| Loading and Refreshing Devices   |      |
| To Load and Refresh Devices      | 4-12 |
| Viewing the Device List          | 4-14 |
| Introduction                     | 4-14 |
| To View the Device List          |      |
| Section B Configuration          |      |
| Overview                         |      |
| Introduction                     |      |
| In This Section                  |      |
| Configuring Devices              |      |
| Introduction                     |      |
| To Configure the Devices         |      |
| Firmware Management              |      |
| -                                |      |

| Introduction                               | 4-18 |
|--------------------------------------------|------|
| To Set the FTP                             |      |
| To Download Online Device Firmware         |      |
| To Upgrade Online Master Device Firmware   |      |
| To Upgrade Gateway Firmware                |      |
| To Upgrade Online Endpoint Device Firmware |      |
| To View the Firmware Version               |      |
| To Check Device Firmware                   |      |
| Accessing the Web UI                       |      |
| Introduction                               |      |
| To Remotely Access the Web UI              |      |
| To Configure the AP with Web UI            |      |
|                                            |      |
| Section C Performance Testing              |      |
| Overview                                   |      |
| Introduction                               |      |
| In This Section                            |      |
| Configuring the Database                   |      |
| Introduction                               |      |
| To Configure the Database                  |      |
| Testing Performance                        |      |
| Introduction                               |      |
| To Set a Task to Test Device Performance   |      |
| Monitoring Data Flow                       |      |
| Introduction                               |      |
| Monitoring Online Device Dataflow          |      |
| Report Analysis                            |      |
| Introduction                               |      |
| Report Wizard                              |      |
|                                            |      |
| Chapter 5 Customer Support Information     | 5-1  |
| Overview                                   |      |
| Introduction                               |      |
| Obtaining Product Support                  |      |
| In This Chapter                            |      |
| Support Telephone Numbers                  |      |
|                                            |      |

### **Read and Retain Instructions**

Carefully read all safety and operating instructions before operating this equipment, and retain them for future reference.

### **Follow Instructions and Heed Warnings**

Follow all operating and use instructions. Pay attention to all warnings and cautions in the operating instructions, as well as those that are affixed to this equipment.

### Terminology

The terms defined below are used in this document. The definitions given are based on those found in safety standards.

**Service Personnel** - The term *service personnel* applies to trained and qualified individuals who are allowed to install, replace, or service electrical equipment. The service personnel are expected to use their experience and technical skills to avoid possible injury to themselves and others due to hazards that exist in service and restricted access areas.

**User and Operator** - The terms *user* and *operator* apply to persons other than service personnel.

**Ground(ing) and Earth(ing)** - The terms *ground(ing)* and *earth(ing)* are synonymous. This document uses ground(ing) for clarity, but it can be interpreted as having the same meaning as earth(ing).

#### **Electric Shock Hazard**

This equipment meets applicable safety standards.

# /WARNING!

To reduce risk of electric shock, perform only the instructions that are included in the operating instructions. Refer all servicing to qualified service personnel only.

Electric shock can cause personal injury or even death. Avoid direct contact with dangerous voltages at all times. The protective ground connection, where provided, is essential to safe operation and must be verified before connecting the power supply.

Know the following safety warnings and guidelines:

- Dangerous Voltages
  - Only qualified service personnel are allowed to perform equipment installation or replacement.
  - Only qualified service personnel are allowed to remove chassis covers and access any of the components inside the chassis.
- Grounding
  - Do not violate the protective grounding by using an extension cable, power cable, or autotransformer without a protective ground conductor.
  - Take care to maintain the protective grounding of this equipment during service or repair and to re-establish the protective grounding before putting this equipment back into operation.

### **Installation Site**

When selecting the installation site, comply with the following:

- **Protective Ground** The protective ground lead of the building's electrical installation should comply with national and local requirements.
- Environmental Condition The installation site should be dry, clean, and ventilated. Do not use this equipment where it could be at risk of contact with water. Ensure that this equipment is operated in an environment that meets the requirements as stated in this equipment's technical specifications, which may be found on this equipment's data sheet.

### Installation Requirements

# WARNING:

Allow only qualified service personnel to install this equipment. The installation must conform to all local codes and regulations.

# **Equipment Placement**

# WARNING:

Avoid personal injury and damage to this equipment. An unstable mounting surface may cause this equipment to fall.

To protect against equipment damage or injury to personnel, comply with the following:

- Install this equipment in a restricted access location.
- Do not install near any heat sources such as radiators, heat registers, stoves, or other equipment (including amplifiers) that produce heat.
- Place this equipment close enough to a mains AC outlet to accommodate the length of this equipment's power cord.
- Route all power cords so that people cannot walk on, place objects on, or lean objects against them. This may pinch or damage the power cords. Pay particular attention to power cords at plugs, outlets, and the points where the power cords exit this equipment.
- Use only with a cart, stand, tripod, bracket, or table specified by the manufacturer, or sold with this equipment.
- Make sure the mounting surface or rack is stable and can support the size and weight of this equipment.
- The mounting surface or rack should be appropriately anchored according to manufacturer's specifications. Ensure this equipment is securely fastened to the mounting surface or rack where necessary to protect against damage due to any disturbance and subsequent fall.

### Ventilation

This equipment has openings for ventilation to protect it from overheating. To ensure equipment reliability and safe operation, do not block or cover any of the ventilation openings. Install the equipment in accordance with the manufacturer's instructions.

# **Rack Mounting Safety Precautions**

### **Mechanical Loading**

Make sure that the rack is placed on a stable surface. If the rack has stabilizing devices, install these stabilizing devices before mounting any equipment in the rack.

# WARNING:

Avoid personal injury and damage to this equipment. Mounting this equipment in the rack should be such that a hazardous condition is not caused due to uneven mechanical loading.

### Reduced Airflow

When mounting this equipment in the rack, do not obstruct the cooling airflow through the rack. Be sure to mount the blanking plates to cover unused rack space. Additional components such as combiners and net strips should be mounted at the back of the rack, so that the free airflow is not restricted.

# 

Installation of this equipment in a rack should be such that the amount of airflow required for safe operation of this equipment is not compromised.

### **Elevated Operating Ambient Temperature**

Only install this equipment in a humidity- and temperature-controlled environment that meets the requirements given in this equipment's technical specifications.

# CAUTION:

If installed in a closed or multi-unit rack assembly, the operating ambient temperature of the rack environment may be greater than room ambient temperature. Therefore, install this equipment in an environment compatible with the manufacturer's maximum rated ambient temperature.

# Handling Precautions

When moving a cart that contains this equipment, check for any of the following possible hazards:

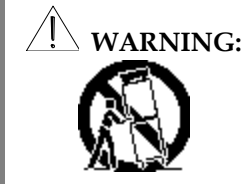

Avoid personal injury and damage to this equipment! Move any equipment and cart combination with care. Quick stops, excessive force, and uneven surfaces may cause this equipment and cart to overturn.

- Use caution when moving this equipment/cart combination to avoid injury from tip-over.
- If the cart does not move easily, this condition may indicate obstructions or cables that may need to be disconnected before moving this equipment to another location.
- Avoid quick stops and starts when moving the cart.
- Check for uneven floor surfaces such as cracks or cables and cords.

### Grounding

This section provides instructions for verifying that the equipment is properly grounded.

#### Safety Plugs (USA Only)

This equipment is equipped with a 3-terminal (grounding-type) safety plug. The wide blade or the third terminal is provided for safety. Do not defeat the safety purpose of the grounding-type or polarized safety plug.

To properly ground this equipment, follow these safety guidelines:

• **Grounding-Type Plug** - For a 3-terminal plug (one terminal on this plug is a protective grounding pin), insert the plug into a grounded mains, 3-terminal outlet.

**Note:** This plug fits only one way. If this plug cannot be fully inserted into the outlet, contact an electrician to replace the obsolete 3-terminal outlet.

#### **Grounding Terminal**

If this equipment is equipped with an external grounding terminal, attach one end of an 18-gauge wire (or larger) to the grounding terminal; then, attach the other end of the wire to a ground, such as a grounded equipment rack.

#### Safety Plugs (European Union)

• Class I Mains Powered Equipment – Provided with a 3-terminal AC inlet and requires connection to a 3-terminal mains supply outlet via a 3-terminal power cord for proper connection to the protective ground.

**Note:** The equipotential bonding terminal provided on some equipment is not designed to function as a protective ground connection.

### **Equipotential Bonding**

If this equipment is equipped with an external chassis terminal marked with the IEC

60417-5020 chassis icon (,,), the installer should refer to CENELEC standard EN 50083-1 or IEC standard IEC 60728-11 for correct equipotential bonding connection instructions.

### **AC Power**

Important: If this equipment is a Class I equipment, it must be grounded.

- If this equipment plugs into an outlet, the outlet must be near this equipment, and must be easily accessible.
- Connect this equipment only to the power sources that are identified on the equipment-rating label normally located close to the power inlet connector(s).
- This equipment may have two power sources. Be sure to disconnect all power sources before working on this equipment.
- If this equipment **does not** have a main power switch, the power cord connector serves as the disconnect device.
- Always pull on the plug or the connector to disconnect a cable. Never pull on the cable itself.
- Unplug this equipment when unused for long periods of time.

### **Circuit Overload**

Know the effects of circuit overloading before connecting this equipment to the power supply.

# 

Consider the connection of this equipment to the supply circuit and the effect that overloading of circuits might have on overcurrent protection and supply wiring. Refer to the information on the equipment-rating label when addressing this concern.

### **General Servicing Precautions**

# 

Avoid electric shock! Opening or removing this equipment's cover may expose you to dangerous voltages.

Be aware of the following general precautions and guidelines:

- **Servicing** Refer all servicing to qualified service personnel. Servicing is required when this equipment has been damaged in any way, such as power supply cord or plug is damaged, liquid has been spilled or objects have fallen into this equipment, this equipment has been exposed to rain or moisture, does not operate normally, or has been dropped.
- Wristwatch and Jewelry For personal safety and to avoid damage of this equipment during service and repair, do not wear electrically conducting objects such as a wristwatch or jewelry.
- Lightning Do not work on this equipment, or connect or disconnect cables, during periods of lightning.
- **Labels** Do not remove any warning labels. Replace damaged or illegible warning labels with new ones.
- **Covers** Do not open the cover of this equipment and attempt service unless instructed to do so in the instructions. Refer all servicing to qualified service personnel only.
- Moisture Do not allow moisture to enter this equipment.
- **Cleaning** Use a damp cloth for cleaning.
- **Safety Checks** After service, assemble this equipment and perform safety checks to ensure it is safe to use before putting it back into operation.

### **Electrostatic Discharge**

Electrostatic discharge (ESD) results from the static electricity buildup on the human body and other objects. This static discharge can degrade components and cause failures. Take the following precautions against electrostatic discharge:

- Use an anti-static bench mat and a wrist strap or ankle strap designed to safely ground ESD potentials through a resistive element.
- Keep components in their anti-static packaging until installed.
- Avoid touching electronic components when installing a module.

# **Electromagnetic Compatibility Regulatory Requirements**

This equipment meets applicable electromagnetic compatibility (EMC) regulatory requirements. EMC performance is dependent upon the use of correctly shielded cables of good quality for all external connections, except the power source, when installing this equipment.

• Ensure compliance with cable/connector specifications and associated installation instructions where given elsewhere in this guide.

Otherwise, comply with the following good practices:

- Multi-conductor cables should be of single-braided, shielded type and have conductive connector bodies and backshells with cable clamps that are conductively bonded to the backshell and capable of making 360° connection to the cable shielding. Exceptions from this general rule will be clearly stated in the connector description for the excepted connector in question.
- Ethernet cables should be of single-shielded or double-shielded type.
- Coaxial cables should be of the double-braided shielded type.

# EMC

Where this equipment is subject to USA FCC and/or Industry Canada rules, the following statements apply:

### FCC Statement for Class B Equipment

This equipment has been tested and found to comply with the limits for a Class B digital device, pursuant to Part 15 of the FCC Rules. These limits are designed to provide reasonable protection against harmful interference in a residential installation.

This equipment generates, uses, and can radiate radio frequency energy and, if not installed and used in accordance with the instructions, may cause harmful interference to radio communications. However, there is no guarantee that interference will not occur in a particular installation. If this equipment does cause harmful interference to radio or television reception, which can be determined by turning the equipment off and on, the user is encouraged to try to correct the interference by one or more of the following measures:

- Reorient or relocate the receiving antenna.
- Increase the separation between the equipment and receiver.
- Connect the equipment into an outlet on a circuit different from that to which the receiver is connected.
- Consult the dealer or an experienced radio/TV technician for help.

### Industry Canada – Industrie Canadienne Statement

This apparatus complies with Canadian ICES-003. Cet appareil est confome à la norme NMB-003 du Canada.

### **Fuse Replacement**

To replace a fuse, comply with the following:

- Disconnect the power before changing fuses.
- Identify and clear the condition that caused the original fuse failure.
- Always use a fuse of the correct type and rating. The correct type and rating are indicated on this equipment.

# Important Safety Instructions, Continued

### **Modifications**

This equipment has been designed and tested to comply with applicable safety, laser safety, and EMC regulations, codes, and standards to ensure safe operation in its intended environment.

Do not make modifications to this equipment. Any changes or modifications could void the user's authority to operate this equipment.

Modifications have the potential to degrade the level of protection built into this equipment, putting people and property at risk of injury or damage. Those persons making any modifications expose themselves to the penalties arising from proven non-compliance with regulatory requirements and to civil litigation for compensation in respect of consequential damages or injury.

### Accessories

Use only attachments or accessories specified by the manufacturer.

# Preface

# Overview

### **About This Guide**

This guide provides the instructions for installing, setting up, and operating the Ethernet over COAX Element Management system (ECEM). This guide is subject to **ECEM V 3.0.4**.

### In This Guide

This User Guide is divided into the following sections:

Chapter 1: Introduction - This chapter provides a brief overview about ECEM.

Chapter 2: Installing ECEM – This chapter describes how to install ECEM.

**Chapter 3: Setting up ECEM –** This chapter describes how to initiate and set up ECEM, such as loading the license and user management.

**Chapter 4: Operating ECEM –** This chapter provides information on device management, parameter configuration, and performance testing.

**Chapter 5: Customer Support Information –** This chapter contains information on obtaining technical support.

### Additional Documentation

Visit our website (<u>http://www.scientificatlanta.com/TNS/index.htm</u> to view additional publications about our products.

You need a user name and password to access this website. If you do not have a user name and password, contact your customer service representative.

**Note:** You may need to install a PDF reader, such as Adobe Acrobat Reader, on your system to view these publications.

**Note**: You can download these guides separately, or find them on the CD that comes packaged with the master and end-point devices.

### **Important Notice**

Please read the following notice before performing instructions in this guide.

# $\angle$ NOTICE:

Although DigiStar EoC Aggregation Point (AP) and End Point (EP) contain various types of offerings, the DigiStar EoC E220 IP54 and E320 can be considered as a typical DigiStar EoC AP and EP. All instructions in this guide are based on the DigiStar EoC E220 IP54 and E320. All instructions are applicable to all types of DigiStar EoC offerings.

# Chapter 1 Introduction

# Overview

# Introduction

This chapter provides a brief overview of the ECEM system.

# In This Chapter

This chapter contains the following topics.

| Topic                         | Page |
|-------------------------------|------|
| About ECEM                    | 1-2  |
| Remote Management Application | 1-4  |

# About ECEM

### Introduction

The DigiStar<sup>™</sup> Ethernet over COAX (EoC) system is designed to combine CATV signals with Ethernet signals for transmission to the subscriber's home through the existing coax access network.

The Ethernet over COAX Element Management (ECEM) System is a uniform management platform that can remotely manage and monitor all master and end-point devices in the EoC network system. With remote accessing of master devices based on SNMP standard protocols, the ECEM System can monitor device status and report alarms in real time, configure key device parameters, upgrade device firmware, and test and analyze device performance, thereby reducing maintenance cost and improving management efficiency of a complex EoC network system.

| Image: Control Weil End Configuration Performance Under Help     Image: Control Weil End Configuration Performance Under Help     Image: Control Weil End Configuration Performance Under Help     Image: Control Weil End Configuration Performance Under Help     Image: Control Weil End Configuration Performance Under Help     Image: Control Weil End Configuration Performance Under Help     Image: Control Weil End Configuration Performance Under Help     Image: Control Weil End Configuration Performance Under Help     NMS Starver IP     Port Management     NMS VL/NT Tormination ACL     Management     System Log     Imagement     System Log     Imagement     System Log     Imagement     System Log     Imagement     System Log     Imagement     System Log     Imagement     System Log     Imagement     System Log     Imagement     System Log     Imagement     System Log     Imagement     System Log     Imagement     System Log     Imagement                                                                                                    | _ 8 ×                      |                                |                                                   |                              |                                       |                         |                 |              |                            |                                                            | Se ECE   |
|----------------------------------------------------------------------------------------------------|----------------------------|--------------------------------|---------------------------------------------------|------------------------------|---------------------------------------|-------------------------|-----------------|--------------|----------------------------|------------------------------------------------------------|----------|
| the Sh of Control of Control of Contro of Control of Control of Control of Control of Control of Control |                            |                                |                                                   |                              |                                       |                         | Help            | nce Database | Configuration Perform      | perators View Edit                                         | File     |
| Construction   2 x x     Image: Status   Image: Status     System Status   Image: Status     LAN Configuration   NMS Server IP     Port Management   Port Management     System Inc.   Port Management     System Inc. <th></th> <th></th> <th></th> <th></th> <th></th> <th></th> <th></th> <th>9</th> <th>» 😽 🧶 🕸 🗶</th> <th>😼 i 🛆 🔟 i 🙆 🛃</th> <th>85 A.</th>                                                                                                    |                            |                                |                                                   |                              |                                       |                         |                 | 9            | » 😽 🧶 🕸 🗶                  | 😼 i 🛆 🔟 i 🙆 🛃                                              | 85 A.    |
| Contract Term Contract Term Contract Contract Contren Contr                                                                                                    | • ×                        |                                |                                                   |                              |                                       |                         | 0               | EoC E22      | ÷×                         | (1)                                                        | Zone Tre |
| System   System Status   System Status     LNN Configuration   NMS Server IP     Port Monagement   NMS Server IP     Port Monagement   Monagement     NMS VLAN Termination   ACL     Management   System Log     Verter (I)   Port Monagement     Monagement   Monagement     NMS VLAN Termination   ACL     Management   System Log     Verter (I)   Porter Inter     Monagement   Management     System Log   Uptime     Verter (I)   Porter Inter                                                                                                    | 6                          |                                |                                                   | 0 6                          | •                                     |                         | o://192.168.1.1 | OO http      |                            | thirt                                                      | E Cay    |
| System Status LAN Configuration   NMS Server IP Port Management   Port Management Out-or-p2   Management Out-or-p2   Management Out-or-p2   System Log Uptime   Orbit 22013 Out-or-p2   ID Address 192.168.1.1   Subert Mark 255.255.255.0   Out-of-or-p2 Default Gateway   Default Gateway Out-of-or-p2   ID Address 192.168.1.1   Subert Mark 255.255.255.0   Ord-of-or-p2 Default Gateway   Default Gateway Out-of-or-p2   ID Address 102.168.1.1   Subert Mark 255.255.255.0   Out-of-or-p2 Default Gateway   Default Gateway Out-of-or-p2   ID Address 102.168.1.1   Subert Mark 255.255.255.0   Out-of-or-p2 Default Gateway   Default Gateway Out-of-or-p2   ID OUSSOF00.001 E20   ID OUSSOF00.001 E20   ID OUSSOF00.001 E20   ID OUSSOF00.001 E20   ID OUSSOF00.001 E20   ID OUSSOF00.001 E20                                                                                                    | 220                        | Coax Product E2                | net over C                                        | Etherne                      | ar™ E                                 | DigiSt                  | ()<br>()        | ciso         | 8:00.58:03)<br>9:00:00:06) | Street<br>Building<br>E220 (192.168.1.1)<br>Module (00.05) |          |
| System     Manufacturer     Cisco Systems Inc.       Port Management     Port Management     Product Model     E220 HPNA       NMS Subar (P     Port Management     Didate Model     E220 HPNA       ACL     Manufacturer     Mon OCt 18 12:13:49 CST 2010       ACL     Management     Bootloader Version     0.04:07-p2       Management     System Log     Uptime     07b 22min Scs       Bootloader Version     0.04:00     ID     Address       System Log     ID Address     192:168.1.1     Subnet Monk       Bootloader Version     0.04:00     ID     ID       Verset     Kodens     Uptime     07b 22:75       Default Gateway     Uptime     0:3:0:0:10:22:75     ID       1     0:0:0:0:0:0:0:22:75     ID     ID       0     0:0:0:0:0:0:0:0:22:75     ID     ID       1     0:0:0:0:0:0:0:0:22:75     ID     ID       1     0:0:0:0:0:0:0:0:22:75     ID     ID       1     0:0:0:0:0:0:0:0:0:0:0:0:0:0:0:0:0:0:0:                                                                                                    |                            |                                |                                                   |                              |                                       |                         | atus            | System Sta   |                            |                                                            |          |
| NMS Server IP Manufacturer Class Systems Inc.   Port Managoment Product Model Class Org2   NMS VLAN Termination ACL Management   ACL Management Management   System Log Uptime 0/h 22min S68   Bootfacer Version 0.04.00* 255.255.255.0   System Term System Log IP Address 192.166.1.1   Submet Marks 255.255.255.0 Ord3:00:10/22:75   Offset Status Telephone Final   NM Marks Uptime 0:34:00:10/22:75   Offset Status Telephone Final   Norts 0.050:00:004 E20 Ordre   1 00:00:00:00:00:00 E20 Ordre   1 00:00:00:00:00:00:00:00:00:00:00:00:00 E20 Ordre                                                                                                    |                            |                                |                                                   |                              | system                                |                         | uration         | LAN Config   |                            |                                                            |          |
| Nots Server IP Porduce Model P220 HPNA   Port Management 0.04.07-p2   NMS VL/N Tormination ACL   Management Mon Oct 18 04:18:49 2010   ACL Uptime   Management   System Log   2 one time (1) Onext 2015   Management   System Log   IP Address 192.168.1.1   Submit Marka 255.255.255.0   Mac Address 0.04.00   IP Address 102.168.1.1   Submit Marka 255.255.255.0   Mac Address 0.04.00   IP Address 102.168.1.1   Submit Marka 255.255.255.0   Marka Address 00.30:00:10:22:75   Default Gateway Default Gateway   10 0.05:00:00:00   11 00:50:00:00:00   12 0.05:00:00:00   13 0.04   14 0.04   15 0.04   15 0.04   16 0.04   17 0.05:00:00:00   18 0.04   19 0.05:00:00:00   10 0.05:00:00:00   11 0.05:00:00:00   12 0.05:00:00:00:00   13 0.05:00:                                                                                                    |                            |                                | Cisco Systems Inc.                                | Cisco                        | facturer                              | Manu                    |                 |              |                            |                                                            |          |
| Port Management     Primware Version     0.4.4.07-p2       NMS VL/N Tormination     Mon Oct 18 12:13:49 CST     2010       ACL     Mon Oct 18 12:13:49 CST     2010       Management     Boottader Version     0.4.4.07       System Log     Uptime     07h 22min 366       Boottader Version     0.04.00       Primware Date     255.255.255.0       Default @ Argeiser 20     Default Gateway       Default @ Register 20     Total device court 3. Entropic       0     00.1588:002.00     Exa       0     00.05000004     Exa       1     00.05000004     Exa       200     Onine     Default                                                                                                    |                            |                                | E220 HPNA                                         | E220                         | ct Model                              | Produ                   | ar iP           | NMS Serve    |                            |                                                            |          |
| Permarkare Date     Mon OCt 18 12:13:49 CST 2010       NMS VLAN Termination     ACL       ACL     Management       System Log     Uptime       Bootfooder Version     0.04.00       IP Address     192.168.1.1       Subret Mark     255.255.255.0       Decker     Fender Other       Permet     Order Version       0     00158005020       10     October 2002       10     October 2002       10     October 2002       11     October 2002       12     October 2002       13     Telephone       14     Online       15     State 41       17     October 2002       12     October 2002       13     October 2002       14     October 2002       15     October 2002       13     October 2002       14     October 2002       15     October 2002       15     October 2002       15     October 2002       14     October 20                                                                                                    |                            |                                | 0.04.07-p2                                        | 0.04.                        | are Version                           | Firmw                   | tement          | Port Manag   |                            |                                                            |          |
| Nink VLW I (Infinitiation<br>ACL     Local Time     Mon Oct 18 04:18:49 2010       ACL     Management     Uptime     0/h 22min Sos       Bootfloader Version     0.04.00     Imagement     Imagement       System Log     Imagement     Imagement     Imagement     Imagement       System Tors     Imagement     Imagement     Imagement     Imagement       System Tors     Imagement     Imagement     Imagement     Imagement       Imagement     Submet Mark     255:255:255.0     Imagement     Imagement       Imagement     Imagement     Imagement     Imagement     Imagement     Imagement       Imagement     Imagement </th <th></th> <th>ST</th> <th>Mon Oct 18 12:13:49 CS<br/>2010</th> <th>Mon 2010</th> <th>are Date</th> <th>Firmw</th> <th>pornioni.</th> <th>NUMBER AND</th> <th></th> <th></th> <th></th>                                                                                                    |                            | ST                             | Mon Oct 18 12:13:49 CS<br>2010                    | Mon 2010                     | are Date                              | Firmw                   | pornioni.       | NUMBER AND   |                            |                                                            |          |
| ACL Uptere 0/h Z2min S66   Management Bootfoader Version 0.04.00   System Log LAN/WAN   ID Address 102.168.1.1   Submet Marks 255.255.255.0   Default Gateway 00:ad:00:10:22:75   Default Gateway 0:ad:00:10:22:75   0 00.158:00:602   1 00.050:00:004   1 00.050:00:004   2 0.050:00:004                                                                                                    | 2.                         | 2010                           | Mon Oct 18 04:18:49 201                           | Mon                          | Time                                  | Local                   | rennination     | NIVIS VLAN   |                            |                                                            |          |
| Bootloader version     0.04.00       System Log     LAN/WAN       IP Address     192.168.1.1       Submot Maak     255.255.255.0       Mac Address     00:36:00:10:22:75       Default Gateway     Default Gateway       Proce Tree (1)     Address     192.168.1.1       Submot Maak     255.255.255.0       Mac Address     00:36:00:10:22:75       Default Gateway     Total device court 3. Enjoin       10     00:0500:00:01     E2:0       11     00:0500:00:01     E2:0       12     00:0500:00:04     E2:0       1320     Online       11     Default                                                                                                    |                            |                                | 07h 22min 56s                                     | 07h 2                        | e                                     | Uptim                   |                 | ACL          |                            |                                                            |          |
| System Log     ID Address     192.168.1.1       © Zow Tree (1) ▲ Owner Tree     ID Address     255.255.0       Window Address     Oxid<00:10:22:75       Default Gateway     Default Gateway       Default Stateway     Total devices court 3. Entrop       1     000509200001     E20       2     00509200001     E20       2     00509200004     E20       0     00188000600     E20       0     00188000600     E20       0     00188000600     E20       0     00188000600     E20       0     00188000600     E20       0     00188000600     E20       0     00188000600     E20       0     00188000600     E20       0     001890000004     E20                                                                                                    |                            |                                | 0.04.08                                           | 0.04.                        | ader Version                          | Bootle                  | ant             | Mananama     |                            |                                                            |          |
| Operation     Type     Name     Telephone     Environ       No     MdC     Address     Type     Name     Telephone     Environ       0     000 10600 050 07     E220     Define     Define     Define       1     000 505 000 0001     E320     Define     Define     Define       2     000 505 000 0001     E320     Define     Define     Define                                                                                                    |                            |                                | 192.168.1.1<br>255.255.255.0<br>00:ad:00:10:22:75 | N<br>192.1<br>255.2<br>00:ac | AN/WAN<br>dress<br>at Mask<br>address | IP Ad<br>Subra<br>Mac A | 9               | System Log   |                            |                                                            | ~        |
| Detected     © Solicit All     @ Register 21     @ Entropy     Total device munt 3. Entropy       No     MulC     Addess     Type     Nome     Telephone     Final     Status     Onfree       0     0.0158100.05027     E.207     Onfree     Onfree     Onfree       1     0.005509.00.0014     E.320     Onfree     Onfree       2     0.05509.00.0014     E.320     Onfree     Onfree                                                                                                    |                            |                                |                                                   |                              | it Gateway                            | ; Defau                 |                 |              |                            | ee (1) grg Device Tree                                     | g Zone 1 |
| No.     MuC     Address     Type     Name     Telephone     Enul     Status       0     0.018:005020     £20     Drive     Drive       1     0.0550:00:001     £320     Drive       2     0.0550:00:004     £320     Drive                                                                                                    | A X<br>nint device count 2 | Total device count 3. Endpoint |                                                   |                              |                                       |                         |                 |              | port                       | All 🛛 🛃 Register All 🙀 E                                   | Devices  |
| 0 0 00 00 08800/0607 E2/0 0/n/m   1 00/5500/000/04 E320 0/n/m   2 00/5500/000/04 E320 0/n/m                                                                                                    |                            |                                | atus                                              | Status                       | Email                                 | Telephone               | Name            | Туре         | Address                    | MAC                                                        | No.      |
|                                                                                                    |                            |                                | áre                                               | Onine                        |                                       |                         |                 | E220<br>E320 |                            | 00.18.68.00.58.03                                          |          |
|                                                                                                    |                            |                                | sine                                              | Online                       |                                       |                         |                 | E 320        |                            | 00.C5/D9:00:00:04                                          | 2        |
|                                                                                                    |                            |                                |                                                   |                              |                                       |                         |                 |              |                            |                                                            |          |
|                                                                                                    |                            |                                |                                                   |                              |                                       |                         |                 |              |                            |                                                            |          |
|                                                                                                    |                            |                                |                                                   |                              |                                       |                         |                 |              |                            |                                                            |          |
|                                                                                                    |                            |                                |                                                   |                              |                                       |                         |                 |              |                            |                                                            |          |
|                                                                                                    |                            |                                |                                                   |                              |                                       |                         | -               |              | -                          |                                                            | -        |
| 🖬 Hestory University (🙀 Lest Hesturs ) 🙀 Version Hestoris 🔀 Log. 🔞 Devices                                                                                                    |                            |                                |                                                   |                              |                                       |                         | 15              | Log Spevice  | Version Records            | Device List 🏢 Test Results                                 | Histor   |

# **ECEM Features**

- Supports remote management based on SNMP protocol
- User management: Add and Delete User
- Device configuration including VLAN and Rate Limitation
- Supports adding and deleting devices
- Supports remote checking of status and firmware version of master and end-point devices
- Real-time and fixed-time performance test for forward and reverse link
- Real-time and fixed-time monitoring of end-point device data flow
- Supports report and chart analysis for performance testing and data flow monitoring
- Supports fault management from multiple E220s.
- Firmware remote batch upgrade for master and end-point devices
- Database support for user and device information reservation
- Supports EP offline configuration
- Automatic EP Join/Leave updates

### ECEM System

The ECEM System offers comprehensive management for all master and end-point devices in a complex EoC network system. With remote access to master devices based on SNMP standard protocols, ECEM can monitor device status and report alarms in real time, configure key parameters, upgrade firmware, and test and analyze the device's performance, thereby reducing maintenance cost and improving management efficiency.

ECEM provides operators with following major benefits:

- 1. **General Management Platform** There are many devices (master and end-point) in an EoC network system, and these devices may be deployed in different MDUs, or areas. ECEM is designed as a platform to manage all master and end-point devices in a complex EoC network system through a user-friendly graphical interface. The number of managed devices and function modules can be defined by license. ECEM can reduce the cost of system maintenance with improved management efficiency.
- 2. **Comprehensive Device Management** Each AP device can be regarded as one device node in the Device Tree, and all end-point devices of this AP device will be loaded by double-clicking the node. The status of connection and access control configuration of the end-point device can be marked with color, helping the user to recognize the device's working status and monitor the whole complex network.
- 3. **Online Monitoring and Testing** The device status of failed connection, new identified, and disabled access can be recognized by color. This helps the user identify failed devices, quickly locate the failure, and identify degradation in the EoC network. ECEM can create a task to test online device's performance, and monitor the data flow.
- 4. **Online Configuration and Upgrade** ECEM can remotely configure the key parameters of the end-point devices (enable or disable the access control, VLAN ID, rate limit), and check and upgrade the online device's firmware. You can also save, import, or export the device's settings. This can reduce the difficulty of maintaining devices in the field, and allows for upgrading the whole network both quickly and on a large scale. You can access the online AP device's internal management system via the embedded web browser in ECEM to implement the comprehensive management and status monitor.
- 5. **Performance Evaluation** With the optional SQL Server database support, ECEM can save the records of performance testing and dataflow monitoring tasks. By following the report wizard, you can generate several types of reports or charts to analyze the performance and communication activities of the devices.
- 6. **Open Standards** ECEM is a management system based on industry open standards such as SNMP and HTTP.

### **Important Concepts**

The following items have been defined in ECEM.

• Node: A node is defined as the virtual IP address of the root AP device. The host can remotely access this AP device via Ethernet network. The node is helpful in managing a large number of devices in an EoC system, even though these devices are not directly connected to the host.

# Names and Descriptions

The following table shows the names and the descriptions of terms used in the ECEM system.

| Names                  | Description                                                                                                    |
|------------------------|----------------------------------------------------------------------------------------------------|
| AP (Aggregation Point) | E220                                                                                                    |
| EP (End Point)         | E320                                                                                                    |
| Module                 | E220 Plug-in Module                                                                                                    |
| Device                 | AP (Aggregation Point), EP (End Point)                                                                                                    |
| Admin                  | The account that has full control of the ECEM system.                                                                                      |
| User                   | The account used to view the ECEM system<br>configurations. Under the user account, no changes to<br>the system configuration are allowed. |

### **Remote Management Architecture**

ECEM can remotely manage all online master and end-point devices in an EoC network system via Ethernet network.

The following illustration shows the typical remote management architecture.

E220 with ONU module inside:

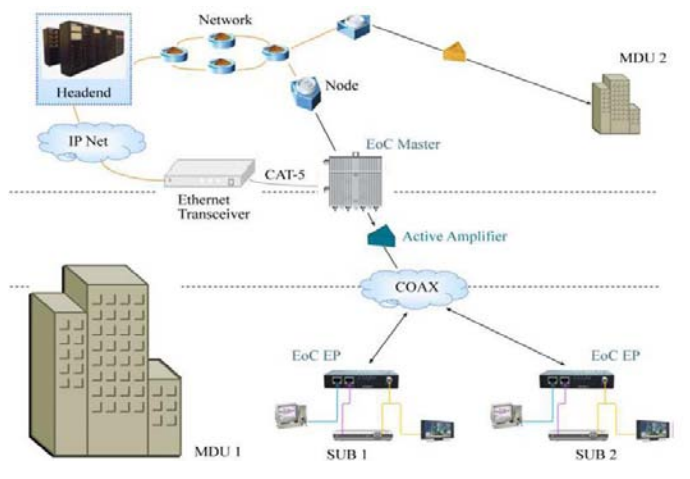

E220 with ONU outside:

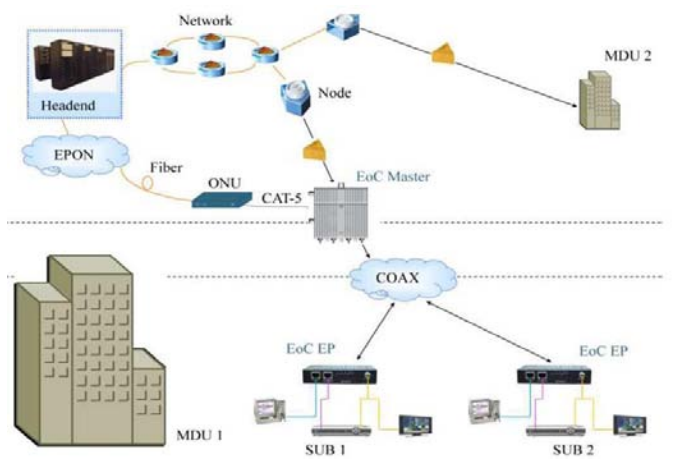

Note:

- 1. In the above application, the master devices are connected via LAN interface, and are responsible for providing Ethernet and video signals to one MDU. The end-point devices should be deployed in each subscriber's apartment in the unit.
- 2. The end-point device can provide both Ethernet and CATV services to subscribers.
- 3. Be sure that network resources are sufficient to provide the required number of master and end-point devices in each MDU, and to ensure adequate bandwidth for each subscriber.
- 4. ECEM enables remote access to each online AP device's internal management system via the Ethernet network.

# Chapter 2 Installation

# Overview

# Introduction

This chapter contains the information on how to install ECEM.

# In This Chapter

This chapter contains the following topics.

| Topic               | Page |
|---------------------|------|
| System Requirements | 2-2  |
| Installing ECEM     | 2-3  |
| Connection          | 2-5  |

# **System Requirements**

# **System Requirements**

Make sure your computer meets the following requirements to install ECEM V2.9.2.

| Item             | Requirements                           |
|------------------|----------------------------------------|
|                  | Windows Server 2003/                   |
|                  | Windows XP Service Pack 2/             |
| Operating System | Windows 2000/                          |
|                  | Windows 7                              |
| Disk Space       | At least 310 MB                        |
| Display          | Minimal: 1024 x 768, 16-bit high color |

# **Supporting Software**

ECEM may need the following software support according to your requirements.

| Software Items                     | Descriptions                                                                                                    |
|------------------------------------|----------------------------------------------------------------------------------------------------|
| Microsoft SQL Server<br>(Optional) | The ECEM software package does not include the Microsoft<br>SQL server application. The SQL Server is used to store<br>performance test results. ECEM provides a wizard to instruct<br>EoC network administrators how to configure, test, and<br>maintain the SQL Server. |

### **Installation Steps**

To install ECEM on the host, follow the instructions below.

- 1. Run Setup.exe. The InstallAware Wizard starts. The installation program will collect the necessary information for installing ECEM on your computer.
- 2. The .Net Framework 2.0 and Crystal Reports are required for running the ECEM. If the .Net Framework 2.0 and Crystal Reports have been installed, the installation wizard will start to install ECEM directly, go to step 4.

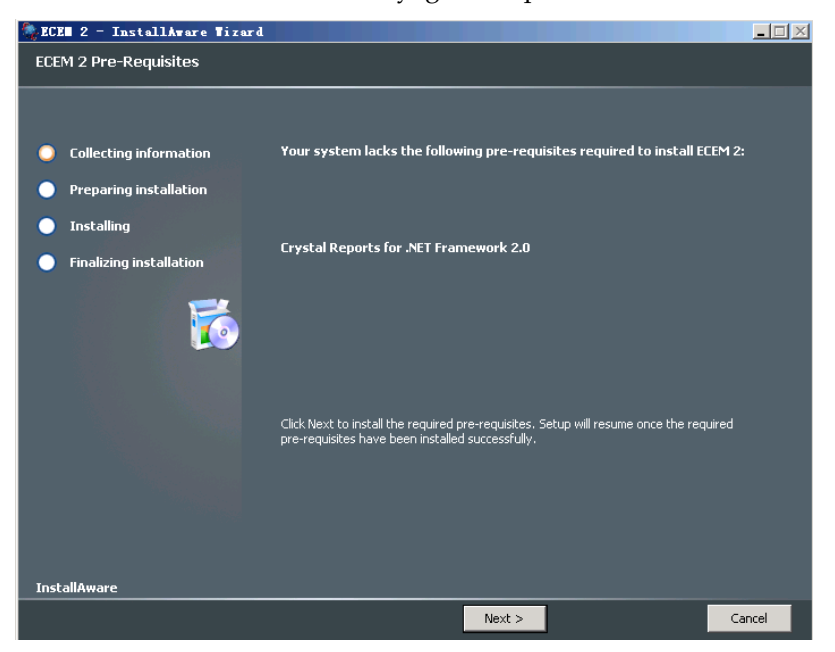

3. If necessary, the wizard then installs the .Net Framework 2.0 and Crystal Reports.

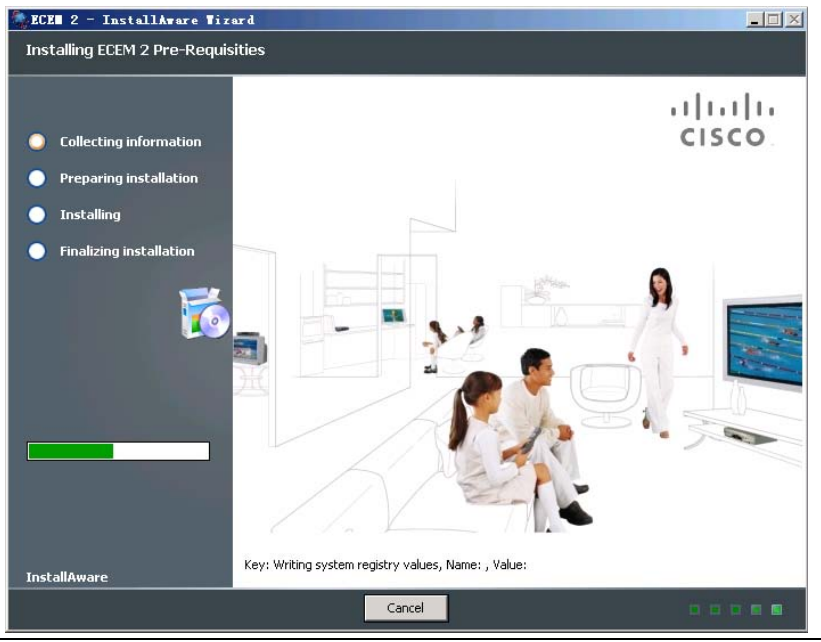

Continued on next page

# Installing ECEM, Continued

4. After completing the above steps as needed, the wizard proceeds to install ECEM.

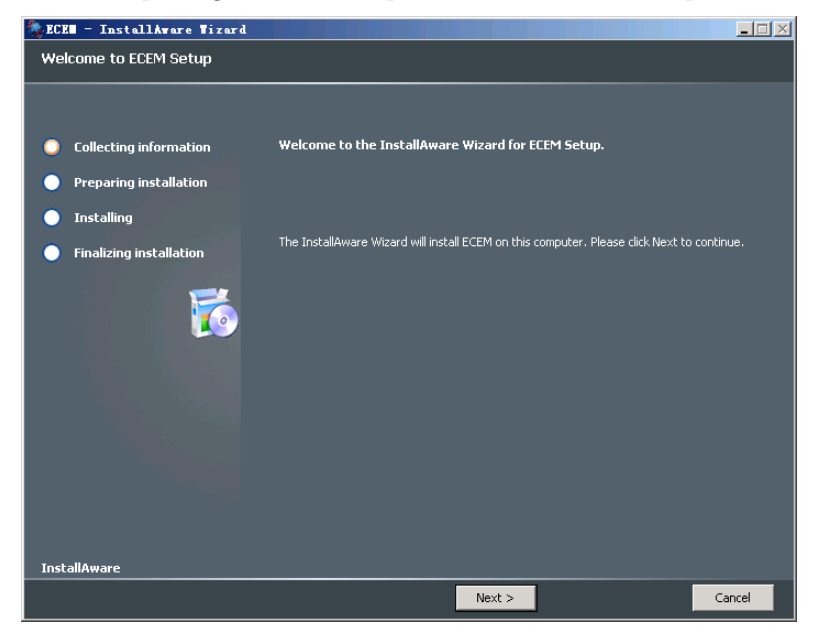

- 5. Accept the License Agreement by ticking the box before "I agree with the license agreements" and click **Next**. Type your user name and company information, and then select the installation path, and so on.
- 6. ECEM is now installed.
- 7. Click **Finish** to finish the installation.

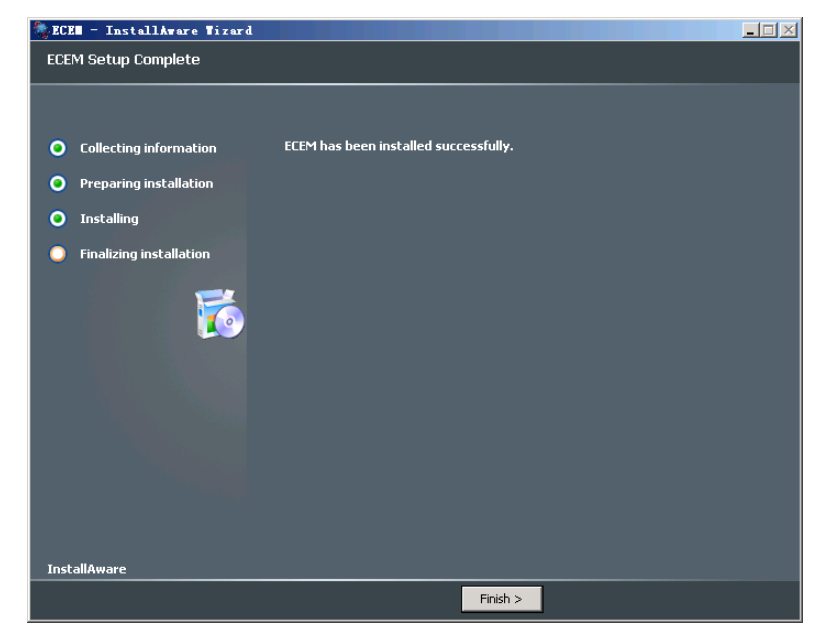

8. When uninstalling ECEM, the wizard only removes the ECEM program. We do not recommend that you uninstall the .NET Framework and Crystal Reports applications.

# Connection

# **Connection of Remote Management**

The following illustrations show a typical example for directly connecting to an Ethernet network.

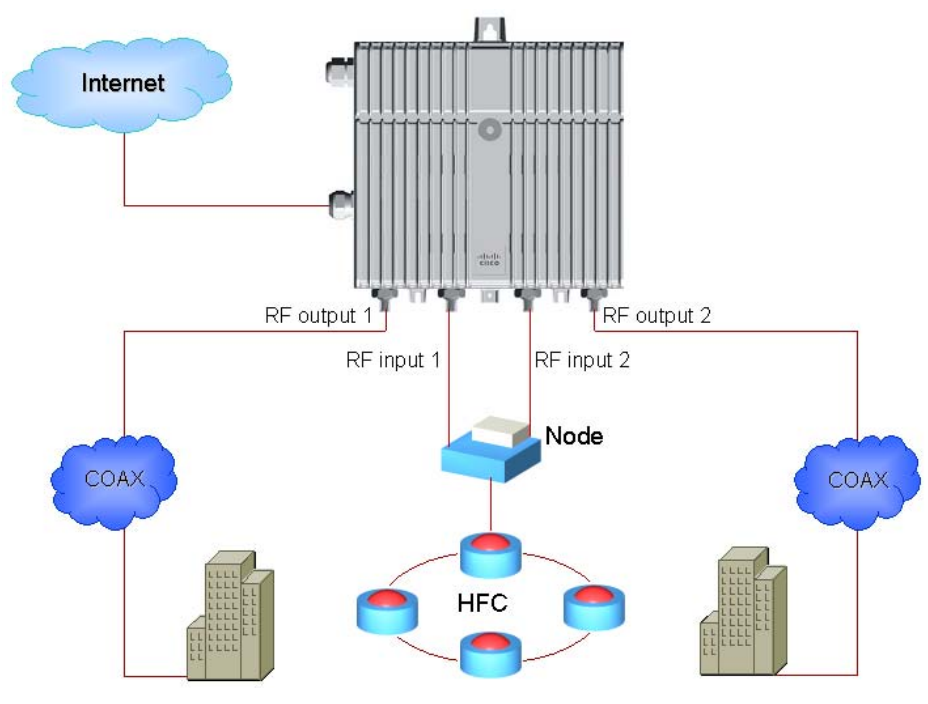

Note:

1. The configuration of the network determines the number of master devices supported. Please refer to **Remote Management Application** for more information.

# Connection, Continued

# **Connection at Subscriber Home**

The end-point device should be deployed at the subscriber's home. The following diagrams illustrate examples of a coax network connection, and user device connection.

# **Coax Network Connection**

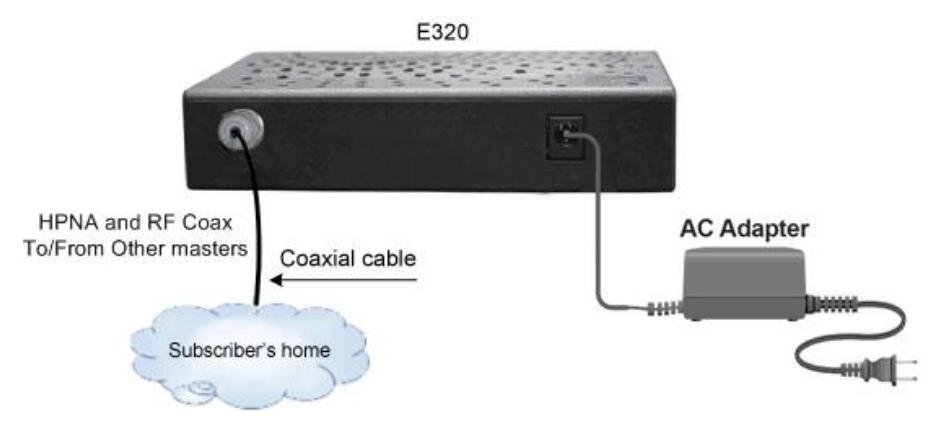

# **User Device Connection**

E320

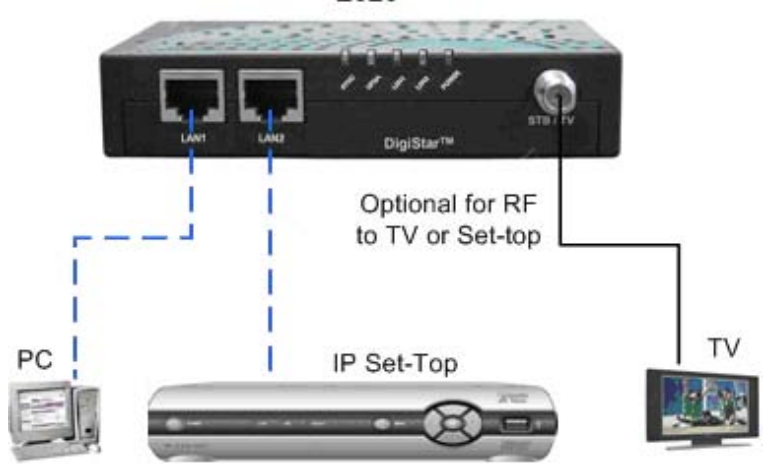

# Chapter 3 Setting up ECEM

# Overview

# Introduction

This chapter mainly introduces the layout and menus of ECEM, and provides a simple instruction about user management, and how to activate the license.

# In This Chapter

This chapter contains the following topics.

| Topic              | Page |
|--------------------|------|
| License Management | 3-2  |
| ECEM Overview      | 3-5  |
| User Management    | 3-12 |
| Alarm Management   | 3-14 |

# **License Management**

### Introduction

ECEM needs a license to activate the function modules. After installation, ECEM has no license installed, and therefore, no function modules are activated.

The license is bonded to the host's network adapter MAC address. To purchase a license, you should provide the host's MAC address to the sale representative. Cisco Systems will then provide the correct license file in accordance with your actual requirements.

### **To Launch ECEM**

Follow these steps to launch ECEM.

- 1. Click **Start** menu, and then point to **Programs**.
- 2. Point to ECEM, and then click ECEM to start up this program.
- 3. When you launch ECEM for the first time, it notifies you that no valid license file is found.

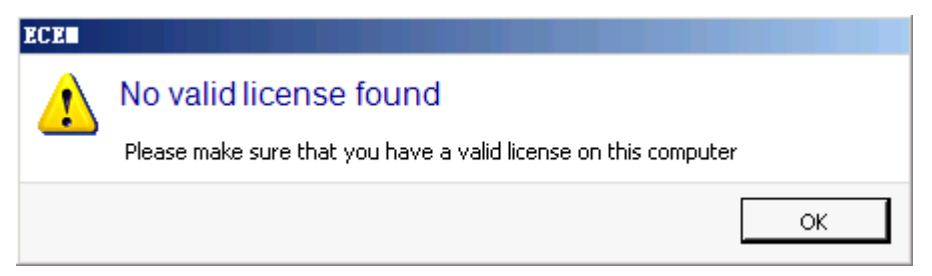

### To Purchase a License

1. To apply for a license, click **License Status** option from the **Help** menu.

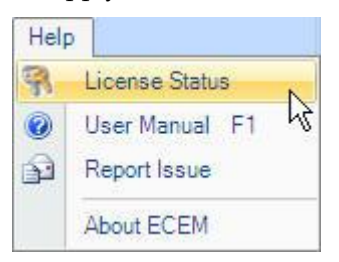

# License Management, Continued

1. Click License Status. The license status dialog box appears.

| Purchase Guide                                                                         | Upgrade                      |   |
|----------------------------------------------------------------------------------------|------------------------------|---|
| Module List                                                                            |                              |   |
| Name                                                                                   | Description                  | ^ |
| RegisterNode<br>Performancel<br>DataFlow<br>RemoteTest<br>PerformaceGr<br>VersionCheck | e<br>est<br>saphic<br>Geport |   |
| ParameterCor<br>SoftwareDowr                                                           | ifigu<br>Load                |   |
| Devicelopold                                                                           | чб <b>у</b>                  |   |

2. In the module list, all modules are invalid. Click **Purchase Guide** to get the host's MAC address.

| 🔻 Purchase Guide                                                                                                    |
|----------------------------------------------------------------------------------------------------|
| 2.1.13.11021                                                                                                    |
| 00166F3A3F17<br>0002A5AC02C0                                                                                                    |
| Please copy the whole content and send it to a sale representitive.<br>The representative will send you a license later. After receiving the<br>license, please click Upgrade button in License Status dialog to import the<br>license.] |
|                                                                                                    |

Provide all contents in the text box to the sales representative. The representative needs this information to apply for a license from Cisco Systems. In the example shown above, the number "00166F3A3F17" is the host's MAC address.

# To Load the License

- 1. If you received the license file, click **Upgrade** to load the license.
- 2. Click **Browse**, and then select the valid license file from your computer.

| Open                   |                                                       |                       |          |            | ? 🛛    |
|------------------------|-------------------------------------------------------|-----------------------|----------|------------|--------|
| Look in:               | 😂 ЕСЕМ                                                |                       | <b>O</b> | 🏚 📂 🛄 -    |        |
| My Recent<br>Documents | 20080628<br>20080703<br>images<br>ROSA<br>0016CF1CF20 | 14                    |          |            |        |
| My Documents           |                                                       |                       |          |            |        |
| My Computer            |                                                       |                       |          |            |        |
|                        | File name:                                            | 0016CF1CF204          |          | <b>•</b> ( | Open   |
| My Network             | Files of type:                                        | License Files (*.dat) |          | <b>~</b> ( | Cancel |

3. Click **Ok** to load the license file. When the file loads successfully, the relevant function modules are activated.

| 👫 License Stat   | us          |   |
|------------------|-------------|---|
| Purchase Guide   | Upgrade     |   |
| Module List      |             |   |
| Name             | Description | ~ |
| 🔽 RegisterNode   |             |   |
| 🔽 PerformanceTes | t           |   |
| 🔽 DataFlow       |             |   |
| 📝 RemoteTest     |             |   |
| 🔽 PerformaceGrap | hie         |   |
| 🔽 PerformanceRep | ort         |   |
| 🔽 VersionCheck   |             |   |
| 🔽 ParameterConfi | gu          |   |
| 🔽 SoftwareDownlo | ad          |   |
| 📝 DeviceTopology |             |   |
|                  | t           | ~ |

The license will show the maximum number of managed master and end-point devices.

# **ECEM Overview**

# To log in to ECEM

After loading the license, you can log in to ECEM using the default user name and password. Follow these steps to log in to ECEM.

1. Choose **Operators** menu, and then click **Log In**.

| <u>Operators</u> |         | <u>V</u> iew | <u>E</u> dit | <u>C</u> |
|------------------|---------|--------------|--------------|----------|
| ٠.               | Log In  |              |              |          |
|                  | Log Out |              |              |          |
| i<br>××          | Chang   | e Passw      | rord         |          |
|                  | Manag   | e Opera      | tors         |          |

Note: You can also click 🔁 on the toolbar to quickly open the Log In dialog box.

2. The **Log In** dialog box appears.

| Log In              | × |
|---------------------|---|
| 2 months            |   |
| operator            |   |
| Operator Name 🛛 🔽 🗸 |   |
|                     |   |
| Persward            |   |
| I assert u          |   |
|                     |   |
|                     |   |
| OK Cancel           |   |
|                     |   |

For the first login, there is only one user "admin" in the **Operator Name** drop box.

- 3. The default password of "admin" is 123456. In the **Password** text box, type the initial password, and then click **OK**.
- 4. If you are a registered operator, select your ID from the **Operator Name** drop box, and then type your password to log in.
- 5. After login, select the language (Simplified Chinese or English) for ECEM in the **View** menu.

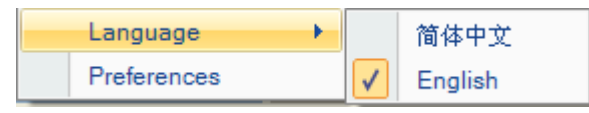

# Layout

The following screen shows the default layout after you log in to ECEM.

| Se ECE   | м                                                                                                    |                                            |                      |                 |               |                     |                                                             |                |              | - 6 X                            |
|----------|----------------------------------------------------------------------------------------------------|--------------------------------------------|----------------------|-----------------|---------------|---------------------|-------------------------------------------------------------|----------------|--------------|----------------------------------|
| i File   | Operators View Edit                                                                                                    | Configuration Perfo                        | rmance Databas       | e Help          |               |                     |                                                             |                |              |                                  |
| 1 85 8   | o 🐏   🛆 🛒   🚵 🖻                                                                                                    | 1 4 N 1 1 1                                | 20                   |                 |               |                     |                                                             |                |              |                                  |
| Zone Tre | en (1)                                                                                                    | <b>ņ</b>                                   | × / • EoC E2         | 20              |               |                     |                                                             |                |              | * X                              |
| 8        | District                                                                                                    |                                            | C D he               | p://192.168.1.1 |               | . 🖲 🛞 🖻             | 1                                                           |                |              |                                  |
|          | Ruiting<br>Building<br>E 220 (192.160.1.1)<br>→ E220 (192.160.1.1)<br>→ Module (00.18.68.00.58.D3)<br>Module (00.05.05.00.00.06) | l.1)<br>18.68:00:58:03)<br>C5:09:00:00:06) | cis                  | ()<br>CO        | DigiS         | tar <sup>™</sup> Et | herne                                                       | et over Co     | bax Produ    | ct E220                          |
|          |                                                                                                    |                                            | System S             | tatus           |               | System              |                                                             |                |              |                                  |
|          |                                                                                                    |                                            | LAN Conti            | guration        |               |                     | Cier                                                        | an Custama Inc |              |                                  |
|          |                                                                                                    |                                            | NMS Serv             | er IP           | Produ         | uct Model           | E22                                                         | O HPNA         |              |                                  |
|          |                                                                                                    |                                            | Ded Mana             | an mant         | Firmy         | vare Version        | 0.0                                                         | 0.04.07-p2     |              |                                  |
|          |                                                                                                    |                                            | NMS VLAN Termination |                 | Firmware Date | Mor<br>201          | Mon Oct 18 12:13:49 CST<br>2010<br>Mon Oct 18 04:18:49 2010 |                |              |                                  |
|          |                                                                                                    |                                            |                      |                 | Local Time    |                     |                                                             |                | Mor          |                                  |
|          |                                                                                                    |                                            |                      |                 | Uptime        | 07h 22min 56s       |                                                             |                |              |                                  |
|          |                                                                                                    |                                            | Managem              | ent             | Boot          | oader Version       | 0.0                                                         | 4.08           |              |                                  |
|          |                                                                                                    |                                            | System Lo            | g               | ····· I       | AN/WAN              |                                                             |                |              |                                  |
|          |                                                                                                    |                                            |                      |                 | IP Ac         | idress              | 192                                                         | .168.1.1       |              |                                  |
|          |                                                                                                    |                                            |                      |                 | Subn          | et Mask             | 255                                                         | .255.255.0     |              |                                  |
|          |                                                                                                    |                                            | _                    |                 | Mac           | Address             | 00:                                                         | ad:00:10:22:75 |              |                                  |
| 2 Zone   | Tree (1) grg Device Tree                                                                                                    |                                            |                      |                 | ; Defa        | ult Gateway         |                                                             |                |              |                                  |
| Vevices  | et All 🦉 Register All 🔓                                                                                                    | Export                                     |                      |                 |               |                     |                                                             |                | Total device | count 3: Endpoint device count 2 |
| No       | MAC                                                                                                    | Address                                    | Туре                 | Name            | Telephone     | Email               | Status                                                      |                |              |                                  |
|          | 00.18.68.00.58.03                                                                                                    |                                            | E220                 |                 |               |                     | Onine                                                       |                |              |                                  |
| 2        | 00.C5/D9:00:00:04                                                                                                    |                                            | E 320                |                 |               |                     | Online                                                      |                |              |                                  |
| -        |                                                                                                    |                                            |                      |                 |               |                     |                                                             |                |              |                                  |
|          |                                                                                                    |                                            |                      |                 |               |                     |                                                             |                |              |                                  |
|          |                                                                                                    |                                            |                      |                 |               |                     |                                                             |                |              |                                  |
|          |                                                                                                    |                                            |                      |                 |               |                     |                                                             |                |              |                                  |
|          |                                                                                                    |                                            |                      |                 |               |                     |                                                             |                |              |                                  |
| Hichne   | u Deutra List                                                                                                    | uits Mussion Decords                       |                      | M               |               |                     |                                                             |                |              |                                  |
|          | The second second second second                                                                                                  | The second second                          | Store Landers        |                 |               |                     |                                                             |                |              |                                  |

You can use the View menu to adjust the layout and set various preferences for ECEM.

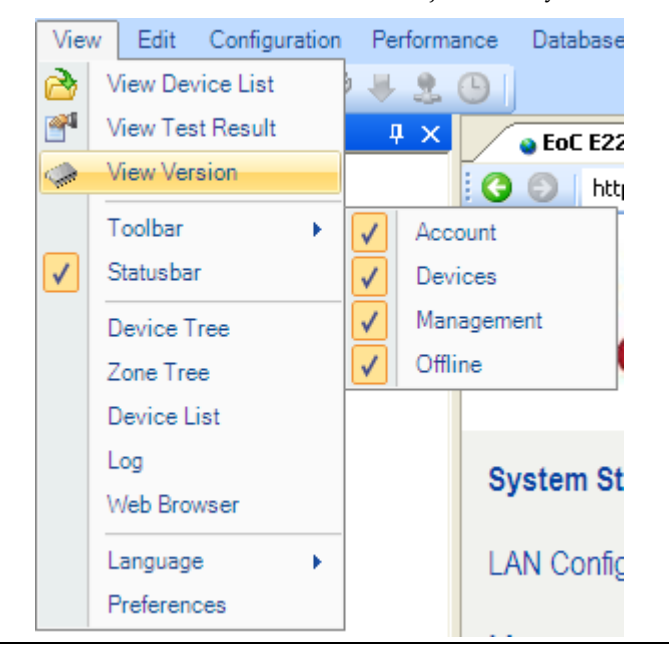

| Options     | Description                                                                                        |
|-------------|----------------------------------------------------------------------------------------------------|
| Toolbar     | To show or close the shortcut icons on the toolbar.                                                |
| Statusbar   | To show or close the status bar.                                                                   |
| Device Tree | To show the device tree diagram.                                                                   |
| Zone Tree   | To manage AP and discover AP feature in context menu.                                              |
| Device List | To show the Devices table.                                                                         |
| Log         | To show the operation log event table.                                                             |
| Web Browser | To show the embedded web browser.                                                                  |
| Preference  | To set the Main Window theme, SNMP, FTP, Polling parameters,<br>Data Field Selection and Renaming. |

# Menu Items

1. Operators menu

| Op | erators | <u>V</u> iew | <u>E</u> dit | <u>C</u> |  |
|----|---------|--------------|--------------|----------|--|
| ٠. | Log In  | Log In       |              |          |  |
|    | Log Ou  | ut           |              |          |  |
|    | Chang   | e Passw      | ord          |          |  |
|    | Manag   | je Opera     | tors         |          |  |

- Log In To log in to ECEM.
- Log Out To exit ECEM.
- Change Password To change the password of a registered operator.
- Manage Operators To add a new operator or delete a registered operator.

# ECEM Overview, Continued

2. View menu

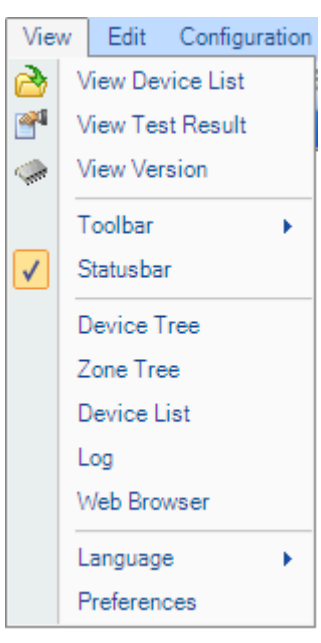

- View Device List To view the device list which the operator saved.
- View Test Result To view the test results which the operator saved.
- View Version To view the version of selected device's firmware.
- Toolbar To turn on or off the relevant tool shortcut icons.
- Statusbar To turn on or off the status bar.
- Device Tree To activate the Device Tree view.
- Zone Tree To activate the Zone Tree view.
- Device List To activate the Device List view.
- Log To show the system logging information list.
- Web Browser To activate the Web Browser window.
- Language To select the language (Simplified Chinese or English) for ECEM.
- Preferences To allow the user to set the Main Window theme, SNMP, FTP, Polling parameters, Data Field Selection and Renaming.
- **Note**: Polling will check AP online status periodically. Set polling to 0 min to disable polling.

# ECEM Overview, Continued

3. Edit menu

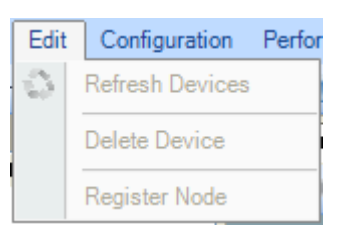

- Refresh Devices Refresh the device list and their status. All new connected devices can be loaded under the Device Tree marked with light blue color.
- Delete Device Delete devices or nodes. If you delete a node, all devices of this node will be deleted.
- Register Device Register new devices into the database, or edit the device's basic information.

#### 4. Configure menu

| Con | Configuration Performance |           |  |
|-----|---------------------------|-----------|--|
| 1   | Check Version             |           |  |
| Þ   | Configure Device          |           |  |
| ₩.  | Download Firmware         |           |  |
|     | Batch Up                  | grade 🕨 🕨 |  |

- Check Version Check the online device's firmware version.
- Configure Device Configure the device's key parameters.
- Download Firmware Upgrade the firmware for online devices.
- Batch Upgrade Upgrade a group of devices of firmware. There are three options:
  - Batch Master Firmware Upgrade
  - Batch Gateway Firmware Upgrade
  - Batch Endpoint Firmware Upgrade

For details, please refer to Section B Configuration of Chapter 4 Operating ECEM.

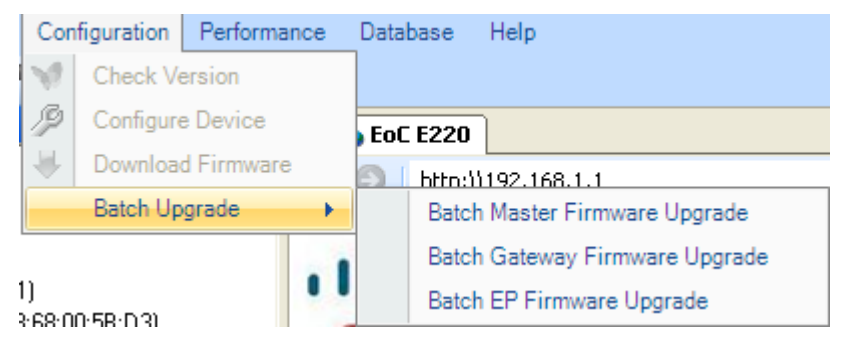

#### 5. Performance menu

The **Performance** menu is used to test the device's performance.

| <u>P</u> erformance   |                   | <u>D</u> atabase | <u>H</u> e |
|-----------------------|-------------------|------------------|------------|
| 2                     | Monitor Data Flow |                  |            |
| ٩                     | Test Performance  |                  |            |
| Report <u>W</u> izard |                   |                  |            |

- Monitor Data flow Create a task to monitor the device's data flow.
- Test Performance Create a task to test the device's performance.
- Report Wizard Instruct the user to generate reports and charts to analyze the device's data flow and performance.

#### 6. Database menu

The Database menu is used to configure, test, and maintain the SQL Server database.

| <u>D</u> atabase |        | <u>H</u> elp  |
|------------------|--------|---------------|
|                  | Config | gure Database |
|                  | Maint  | ain Database  |

- Configure Database Configure the Database to save the records of data flow monitoring and performance test.
- Maintain Database Maintain the records of the database.

#### 7. Help menu

| Help |                |
|------|----------------|
|      | License Status |
|      | User Manual F1 |
|      | Report Issue   |
|      | About ECEM     |

- License Status To allow the user to purchase and load the license and to view the license's status.
- User Guide To open the ECEM User Guide.
- Report Issue To report an issue to the contact person.
- About ECEM To view ECEM system information.
#### Toolbar

The following dialog box shows the **Toolbar**. The toolbar enables a quick launch of special function modules. If one function module is invalid, the related icon on the toolbar is also invalid.

i 🐜 🐜 i 🖚 🔟 i 🏕 📽 🧇 i 💅 🌽 😓 🕒 🛆

The following table gives the basic description of toolbar.

| Icons      | Hints             | Description                                                                     |
|------------|-------------------|---------------------------------------------------------------------------------|
|            | Log In            | Log in to ECEM.                                                                 |
| •          | Manage Operators  | Add a new user, or delete a registered user.                                    |
|            | Change Password   | Change the password of one registered operator.                                 |
| 0          | Refresh EP Device | Refresh the device's status, and find out new devices of one node.              |
|            | Register Device   | Register new devices into the database, or edit the device's basic information. |
| 1          | View Device List  | View the device list.                                                           |
| <b>*</b>   | View Test Result  | View the test results.                                                          |
| -          | View Version      | View the device firmware version.                                               |
| 1          | Check Version     | Check an online device's firmware version.                                      |
| ſ9         | Configure Device  | Configure the device functionality.                                             |
| *          | Download Firmware | Upgrade an online device's firmware.                                            |
| 2          | Monitor Data Flow | Create a task to monitor a device's data flow.                                  |
| <b>(</b> ) | Test Performance  | Test an online device's performance.                                            |
|            | Alarm Management  | Manage the alarm thresholds.                                                    |

### **User Management**

#### Introduction

This section provides instructions for adding a new user, deleting a registered user, and changing the password.

**Note:** The user account is enabled to view all the system configurations while any change to the system configurations is allowed. Please switch to admin account if you are expecting to make changes to the system configurations.

#### To Add or Delete a User

**Note**: Only the admin account has the privilege to delete users. The admin account is also enabled to add more Admin accounts.

1. Click on the toolbar, or choose **Operators** menu, and then click **Manage Operators**.

The Manage Operators dialog box appears.

| Manage Operato | ors    | ×      |
|----------------|--------|--------|
|                |        |        |
|                |        |        |
| Add            | Delete | Cancel |

- 2. To add a new user, click **Add** and then type the new user name and password into the appropriate text boxes. ECEM will not distinguish between uppercase and lowercase letters.
- 3. Click Add again. A new operator has been added successfully.
- 4. To delete a user, click **Delete**, and then select the targeted registered user from the **Operator name** drop box.

| Manage Operators |            | ×      |
|------------------|------------|--------|
| Operator name    | Adr<br>Use | nin 🔽  |
| Password         | Adn        | nin    |
| Re-type password |            |        |
| Add              | Delete     | Cancel |

5. Click **Delete** again to delete the selected operator. The operator "admin" cannot be deleted.

#### **Changing a Password**

The default administrator of ECEM can change the password for all registered users without knowing their current passwords. Registered users can only change their own passwords.

Follow these steps to change the password.

Click on the toolbar, or choose Operators menu, and then click Change Password.
 The Change Password dialog box appears.

| Change Password    | ×       |
|--------------------|---------|
| Operator name      | admin 💌 |
| Current password   | 22      |
| Enter new password |         |
| Re-type password   |         |
| ОК                 | Cancel  |

2. Choose your user name from the drop-down box, and then type your current password and new password separately into the appropriate text boxes.

#### Note:

- For a registered user, only your own password can be changed. The administrator can change all registered users' passwords, and does not need to type the current passwords of the selected registered users.
- ECEM will not inform the registered user automatically after the administrator changes his or her password, so the registered user needs to get help from the administrator if he or she finds that the password was changed.
- 3. Click **OK**. The password has been changed.

#### Introduction

This section provides instructions on how to manage alarms by changing the threshold.

#### **To View Alarms**

Click an on the toolbar, or choose View menu, and then click **Fault Management**. The following screen shows an example of the alarms ranked chronologically.

| Exp   | oort 🦻 Change Thresholds | _           |                                                                    |          |        |
|-------|--------------------------|-------------|--------------------------------------------------------------------|----------|--------|
| Index | TimeStamp                | Device      | AlarmName                                                          | Severity | Status |
| 0     | 09152010 14:29:16        | 192.168.1.1 | eocLinkRXPowerAlarm 00:1c:ea:a6:37:72 <= 00:c5:d9:00:00:ee -46 dBm | minor    | raise  |
| 1     | 09152010 14:25:40        | 192.168.1.1 | eocHighTemperatureAlarm current temperature is 41.0 centigrade     | critical | clear  |
| 2     | 09152010 14:25:30        | 192.168.1.2 | eocHighTemperatureAlarm current temperature is 42.0 centigrade     | critical | clear  |
| 3     | 09152010 14:18:17        | 192.168.1.1 | eocHighTemperatureAlarm current temperature is 41.0 centigrade     | critical | raise  |

**Note**: Once the alarm thresholds are exceeded, the alarms are activated. The severity of alarms are distinguished and highlighted by colors. The sustained user data traffic which lasts for more than 10 minutes is necessary to activate the SNR alarm function.

#### To Change Thresholds

- Click the Change Thresholds button. The following screen is displayed. 1. Configure Thresholds HighTemperature 60.0 🕂 deC **RX** Power -45.00 🗄 dBm Apply Apply LinkPHYRate 32.00 MB/s 20.00 🗄 dB Apply SNR Alarm Apply
- 2. Change the number in High Temperature tab from "60.0" to the expected number ("20.0" in this case), and check the boxes in line with the corresponding APs to be changed. Or check the box before the Select All tab if you want to change Alarm Thresholds for all APs in the network.

| Change    | Alarm Thr  | eshold |          |       |           |        |       |  |
|-----------|------------|--------|----------|-------|-----------|--------|-------|--|
| Configure | Thresholds |        |          |       |           |        |       |  |
| HighTer   | mperature  | 20.0   | deC (    | Apply | RX Power  | -45.00 | 🖨 dBm |  |
| LinkPH    | Y'Rate     | 32.00  | 🖨 MB/s [ | Apply | SNR Alarm | 20.00  | dB    |  |
| Gateways  |            |        |          |       |           |        |       |  |
| Index     | IP Addres  | s      |          |       |           |        |       |  |
| 0         | 192.168.1  | .2     |          |       |           |        |       |  |
| 1         | 192.168.1  | .1     |          |       |           |        |       |  |

- 3. Click the **Apply** button.
- 4. After viewing the following status reminder, the configuration is successful. Click the **Quit** button.

| Status                                                                                                    |  |
|----------------------------------------------------------------------------------------------------|--|
| 9-15-2010 14:23:46<br>statt to configure high temperature alarm threshold:<br>successfully set High Temperature Threshold 20.0 to 192.168.1.2<br>successfully set High Temperature Threshold 20.0 to 192.168.1.1<br>Configure Finished! |  |

# Chapter 4 Operating ECEM

## Overview

#### Introduction

This chapter contains necessary information for EoC network administrators regarding ECEM, including device management, performance testing, and parameter configuration.

### In This Chapter

This chapter contains the following sections.

| Торіс                          | Page |
|--------------------------------|------|
| Section A Device Management    | 4-2  |
| Section B Device Configuration | 4-15 |
| Section C Performance Test     | 4-27 |

# Section A Device Management

## Overview

#### Introduction

There are many devices (master and end-point) in a typical EoC network system, and these devices may be deployed in different MDUs, or areas. ECEM is designed as a platform to manage all master and end-point devices in a complex EoC network system through a user-friendly graphical interface. The number of managed devices and function modules are defined by the license.

There are two tabs for viewing and managing the devices: Zone Tree and Device Tree. Zone Tree displays AP and its affiliations in geographical locations. The Device Tree shows the relationship between both AP and EP in a hierarchical way.

**Note:** You can find shortcut menus for some device management functions by right-clicking in the **Devices** table, as shown below.

| Devices                              |                   |         |                                      |       |  |  |
|--------------------------------------|-------------------|---------|--------------------------------------|-------|--|--|
| Select All 🛛 🖉 Register All 🔚 Export |                   |         |                                      |       |  |  |
| No.                                  | MAC               | Address |                                      | Туре  |  |  |
|                                      | 00:18:68:00:5B:D3 |         |                                      | E220  |  |  |
| ☑ 1                                  | 00:C5:D9:00:00:01 |         | Desister Desis                       | E 000 |  |  |
| <b>2</b>                             | 00:C5:D9:00:00:04 |         | Register Device                      |       |  |  |
|                                      |                   | ß       | Configure Devic                      | e :   |  |  |
|                                      |                   | - 🖊     | Download Firm                        | ware  |  |  |
|                                      |                   | 2       | Monitor Data Flo<br>Test Performance | ow .  |  |  |
|                                      |                   |         |                                      |       |  |  |

#### In This Section

This section contains the following topics.

| Торіс                          | Page |
|--------------------------------|------|
| Adding a Node                  | 4-3  |
| Discovering AP                 | 4-6  |
| AP Polling                     | 4-8  |
| Registering a Device           | 4-9  |
| Deleting Devices               | 4-11 |
| Loading and Refreshing Devices | 4-12 |
| Viewing Device List            | 4-14 |

# Adding a Node

#### Introduction

The remote master devices should be defined as a node in Zone Tree. The end-point devices can be loaded by double-clicking the online master device in the Device Tree. If the master device is offline, the end-point device cannot be loaded into the Device Tree.

#### To Add a Node

Follow these steps to add a new node.

1. Right-click on the Zone Tree diagram.

| Zone Tree (1) |                                                        | 4 × |
|---------------|--------------------------------------------------------|-----|
| 🖂 City        |                                                        |     |
| ⊡ District    |                                                        |     |
| ⊟ street      | na.                                                    |     |
| Ė~ E2         | .9<br>220 (192.168.1.1)                                |     |
|               | - Module (00:18:68:00:5B:D                             | 3)  |
|               | Module (00:C5:D9:00:00:0                               | 6)  |
|               |                                                        |     |
|               |                                                        |     |
|               |                                                        |     |
| (Lila         | Managa Madula                                          |     |
| LUCES.        | Manage Module                                          |     |
| 2             | Refresh AP                                             |     |
| \$            | Refresh AP                                             |     |
| 4             | Refresh AP<br>Add                                      |     |
| 4             | Add Delete                                             |     |
| 4             | Add<br>Edit Info                                       |     |
| ţ,            | Add<br>Edit Info<br>Discover AP                        |     |
|               | Add<br>Delete<br>Edit Info<br>Discover AP<br>Search AP |     |

1. Click **Add**. The **Add** dialog box appears. Before adding the new node, fill in the City, District, Street, and Building information by selecting **Add** from the pop-up menu, which is activated by right-clicking the established geographical location.

| Add           |      | 🛛 🔀   |
|---------------|------|-------|
| Zone Informat | tion |       |
| City          |      |       |
|               |      |       |
| Add           |      | Close |

After Building has been filled out, right-click it and select **Add** to access Add New Node dialog box.

| Add New Node      | _ 🗆 🔀       |
|-------------------|-------------|
| -Node Information |             |
| IP Address:       | 192.168.1.1 |
|                   |             |
| Add               | Close       |
|                   |             |

2. Type the IP address of the remote master device. The IP address you add should be the IP address of the master device's LAN interface. You can also use this IP address to access this master device via an embedded browser.

**Note**: The default IP address of the remote master device's LAN interface is 192.168.1.254. You should use a public IP address (which you can get from your ISP service provider) for each master device to replace the default IP address of the LAN interface. For details on changing the default IP address of the master device's LAN interface, refer to the **DigiStar EoC Master E220 Installation and Operation Guide** (part number 4034992).

# Adding a Node, Continued

3. Click **Add**. The new node is added to the Zone Tree.

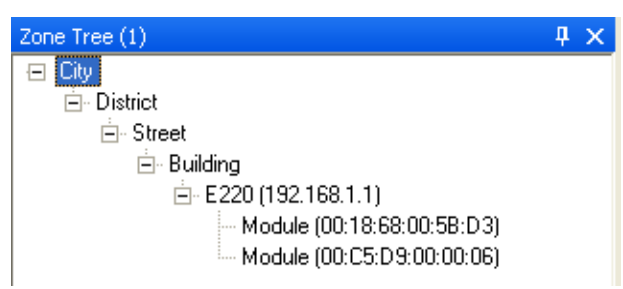

4. After adding a node, right-click the node to open its context menu, and then click **Manage AP** from the menu to begin loading the end-point devices.

| Device Tree                          | <b>ņ</b> | x |
|--------------------------------------|----------|---|
| ■ A 192.168.1.254(00:C5:D9:00:00:09) |          |   |
| E UU:1U:EA:A6:30:25                  |          |   |
|                                      |          |   |

5. Click **Yes** at the prompt window shown below to add the new EP.

|                                                    | ×  |  |  |  |  |  |  |
|----------------------------------------------------|----|--|--|--|--|--|--|
| Found new unregistered devices. Add those devices? |    |  |  |  |  |  |  |
|                                                    |    |  |  |  |  |  |  |
| Yes                                                | No |  |  |  |  |  |  |
|                                                    |    |  |  |  |  |  |  |

**Result:** The master device and its end-point devices will be regarded as new devices (marked with light blue color). The new devices should be registered to the database. Refer to the section **Registering Nodes** for more information.

| Devices                            |                   |         |      |      |           |       |          |  |
|------------------------------------|-------------------|---------|------|------|-----------|-------|----------|--|
| Select All 🛛 Register All 🔲 Export |                   |         |      |      |           |       |          |  |
| No.                                | MAC               | Address | Туре | Name | Telephone | Email | Status   |  |
|                                    | 00:18:68:00:5B:D3 |         | E220 |      |           |       | Online   |  |
| <b>□</b> 1                         | 00:C5:D9:00:00:01 |         | E320 |      |           |       | Online   |  |
| 2                                  | 00:C5:D9:00:00:04 |         | E320 |      |           |       | Unregist |  |

#### Introduction

Discovering AP allows you to look through APs that are available for adding to the network.

#### To Discover AP

1. Select the entry at the Building level from the four levels of City, District, Street, and Building. Right-click the Building entry, and then select **Discover AP**.

| £it, | Manage Module |
|------|---------------|
| 2    | Refresh AP    |
|      | Add           |
|      | Delete        |
|      | Edit Info     |
|      | Discover AP   |
| 4    | Search AP     |
| 4    | Search EP     |

2. Click **Scan** to start scanning for available APs.

| Di | scover AP        | _ 🗆 🗡       | ٢  |
|----|------------------|-------------|----|
|    | Node Information |             |    |
|    | IP Address:      | 192.168.1.1 |    |
|    |                  |             |    |
|    | Scan             |             | // |

3. If a new AP is found, the following window appears.

# Discovering AP, Continued

| Add AP?                                                   | ×  |  |  |  |  |
|-----------------------------------------------------------|----|--|--|--|--|
| Found a new AP!192.168.1.1<br>Do you want to add this AP? |    |  |  |  |  |
| Yes                                                       | No |  |  |  |  |

1. Click **Yes**. The new AP will be displayed in the Zone Tree tab, as shown below.

| Zone Tree (1)              | ф. | × |
|----------------------------|----|---|
| 😑 City                     |    |   |
| 🖻 District                 |    |   |
| 🚊 Street                   |    |   |
| 🚊 - Building               |    |   |
| 📥 E220 (192.168.1.1)       |    |   |
| Module (00:18:68:00:5B:D3) |    |   |
| Module (00:C5:D9:00:06)    |    |   |
|                            |    |   |

2. Click **Yes** to add the unregistered AP. For details on registering the AP, refer to **Registering a Device** for more information.

| ECEM                                   |               |
|----------------------------------------|---------------|
| Found new unregistered devices. Add th | nose devices? |
|                                        | Yes No        |

# **AP Polling**

#### Introduction

The Polling feature, if turned on, can periodically check AP online status.

#### To Turn on / Turn off AP Polling

- 1. Select **Preferences** from the **View** menu.
- 2. Select **Polling** from the **Preferences** menu.

| Preferences<br>Main Window<br>SNMP<br>Polling<br>DataBase field selection<br>Data field renaming | Polling<br>Polling Period 5 min |
|--------------------------------------------------------------------------------------------------|---------------------------------|
| 1                                                                                                | OK Cancel                       |

3. Set Polling to 0 to turn off the Polling. The default time interval for an AP online status check is every 5 minutes.

## **Registering a Device**

#### Introduction

This feature allows registering all new devices in the database, including both AP and EP. You can edit each device's basic information at the time you register it.

#### To Register a Device

1. Select a device from the Device Tree, and then click the **Register Device** option from the **Edit** menu.

| Edit         | Configuration   | Pe |
|--------------|-----------------|----|
| $\mathbb{O}$ | Refresh Devices |    |
|              | Delete Device   |    |
|              | Register Device |    |

Note: You can also right-click a device in the Devices list, and then click the Register

**Device** option. Or, you can click the **i** button on the toolbar to open the **Register Device** dialog box.

| No.      | MAC                       | Address                | Туре      | Name      |    | Telephone        | Email | Status |
|----------|---------------------------|------------------------|-----------|-----------|----|------------------|-------|--------|
| 0        | 00:18:68:00:66:AB         |                        | E220      |           |    |                  |       | Online |
| 🗹 1      | 00:1C:EA:A6:33:EB         |                        | E320      |           |    |                  |       | Online |
|          |                           |                        |           |           | Re | gister Device    |       |        |
|          |                           |                        |           | ß         | Co | onfigure Device  |       |        |
|          |                           |                        |           |           | Do | ownload Firmware |       |        |
|          |                           |                        |           | 2         | M  | onitor Data Flow |       |        |
| n Histor | ry Device List 🏧 Test Re: | sults 🔰 Version Record | s 💋 Log 🌄 | Device: 🕒 | Te | est Performance  |       |        |

2. Enter the basic information of the selected device in the appropriate text boxes.

| Synchronize             |                       |
|-------------------------|-----------------------|
| 00:1C:EA:A6:33:EB Prope | erties                |
| User Name:              | Cisco                 |
| Address:                | Cisco, China          |
| Telephone:              | 21-24014300           |
| Email:                  | eoc-support@cisco.com |

3. After typing the user name, address, telephone number, and email address, click **Save** to save the basic information for this device to the database.

**Result:** The configuration of the device is shown in the device list. See the screen below:

| Devices  |                              |              |      |       |             |                       |        |
|----------|------------------------------|--------------|------|-------|-------------|-----------------------|--------|
| 🗹 Selec  | t All 🛛 📝 Register All 🛛 📔 E | xport        |      |       |             |                       |        |
| No.      | MAC                          | Address      | Туре | Name  | Telephone   | Email                 | Status |
|          | 00:18:68:00:66:AB            |              | E220 |       |             |                       | Online |
| <b>1</b> | 00:1C:EA:A6:31:24            | Cisco, China | E320 | Cisco | 21-24014300 | eoc-support@cisco.com | Online |
|          |                              |              |      |       |             |                       |        |

### To View Device Configuration

Click the **Synchronize** button.

**Result:** The configuration of the EP will be displayed. See the screen below:

| Save 🕨 Synchronize      |                                             |
|-------------------------|---------------------------------------------|
| 00:1C:EA:A6:33:EB Prope | arties                                      |
| User Name:              | Cisco                                       |
| Address:                | Cisco China                                 |
|                         |                                             |
| Telephone:              | 21-24014300                                 |
| Email:                  | eoc-support@cisco.com                       |
|                         |                                             |
| - Configuration         |                                             |
| Linstream Bate Limit:   | 2048Kbps                                    |
| opstream nate Limit.    | J2040KDps                                   |
| Downstream Rate Lim     | it: lan1:1024Kbps;lan2:2048Kbps             |
| VLAN:                   | lan1: VLAN is enabled;lan2: VLAN is enabled |
| Port 1:                 | Enabled; VLAN Tag: 101; Prority: 1          |
| Port 2:                 |                                             |
| 1 010 2.                | [Enabled; VLAN Tag: 102; Prority: 2         |

#### **To Delete Devices**

Follow these steps to delete devices.

1. Select the device which you want to delete, and then click the **Delete Device** option in the **Edit** menu.

| Edit | Configuration   | Per |
|------|-----------------|-----|
| 0    | Refresh Devices |     |
|      | Delete Device   |     |
|      | Register Device |     |

Or, right-click the device, and then click the **Delete Device** option.

| Device Tree                                  |                     | ųΧ |
|----------------------------------------------|---------------------|----|
| A Module (00:18:68:00:<br>E 320 (00:C5:D9:0) | 58:D3)<br>00:00:01) |    |
| E E320 (00:C 🖚                               | Refresh Devices     |    |
|                                              | Delete Device       |    |
|                                              | Reset Device        |    |

Or, to delete an AP device, right-click a device in the Zone Tree, and then select **Delete** from the pop-up menu.

| Zone Tree (1)                | <b>4</b> ×    |
|------------------------------|---------------|
| 😑 City                       |               |
| ⊟∽ District                  |               |
| Street                       |               |
| 📥 - Building                 |               |
| E220 (192.162.14<br>Module ( | Manage Module |
| Module ( 🥏                   | Refresh AP    |
|                              | Add           |
|                              | Delete        |
|                              | Edit Info     |
|                              | Discover AP   |
| <u>A</u>                     | Search AP     |
| <u>a</u>                     | Search EP     |

**Note:** If you delete one master device, all end-point devices below this master device will also be deleted.

### Loading and Refreshing Devices

#### To Load and Refresh Devices

Use the refresh device operation to load and refresh the device's status and to find new devices.

1. Click the **Refresh Devices** option from the **Edit** menu.

| Edit | Configuration   | Perfor |
|------|-----------------|--------|
| ٥    | Refresh Devices |        |
|      | Delete Device   |        |
|      | Register Node   |        |

Or, right-click any place in the Device Tree diagram, and then choose the **Refresh Devices** option from the menu.

2. An offline end-point device is marked with red color. If a new device is found, it will be added under the device marked with light blue color.

| Device Tree                    | Ψ× |
|--------------------------------|----|
| 🖃 🗛 Module (00:18:68:00:58:D3) |    |
| E E320 (00:C5:D9:00:00:01)     |    |
| E E320 (00:C5:D9:00:00:04)     |    |
|                                |    |

3. You can view the details in the **Devices List** table.

| Devices    |                              |         |      |      |           |       |          |
|------------|------------------------------|---------|------|------|-----------|-------|----------|
| 🛛 🗹 Selec  | t All 🛛 📝 Register All 🔲 Exp | ort     |      |      |           |       |          |
| No.        | MAC                          | Address | Туре | Name | Telephone | Email | Status   |
| 0          | 00:18:68:00:5B:D3            |         | E220 |      |           |       | Online   |
| <b>□</b> 1 | 00:C5:D9:00:00:01            |         | E320 |      |           |       | Online   |
| 2          | 00:C5:D9:00:00:04            |         | E320 |      |           |       | Unregist |

- 4. Click **Register All**. All devices are registered to the database without basic information. You can edit their configurations separately.
- 5. Click **Export**. The registered device list is saved to a file (the default save location is the folder ...\ECEM\files\DeviceUser).
- 6. Right-click anywhere in the Device Tree diagram, and then Click **Search AP**. Type the condition of an AP in the text box in the Search Devices menu, and then click **Find** to find detailed information about an AP.

| 60 | Manage Module |
|----|---------------|
| æ  | Refresh AP    |
|    | Add           |
|    | Delete        |
|    | Edit Info     |
|    | Discover AP   |
| 4  | Search AP     |
| 4  | Search EP     |

# Loading and Refreshing Devices, Continued

| ondition   |     |            |          |           |            |  |
|------------|-----|------------|----------|-----------|------------|--|
| P [        |     | Mac Addres |          | User Name |            |  |
| Location [ |     | Telephone  |          | Email     |            |  |
|            |     |            |          |           | Find Close |  |
| sult       |     |            |          |           |            |  |
| IP         | MAC | Location   | Username | Telephone | Email      |  |
|            |     |            |          |           |            |  |
|            |     |            |          |           |            |  |
|            |     |            |          |           |            |  |
|            |     |            |          |           |            |  |
|            |     |            |          |           |            |  |
|            |     |            |          |           |            |  |
|            |     |            |          |           |            |  |
|            |     |            |          |           |            |  |
|            |     |            |          |           |            |  |
|            |     |            |          |           |            |  |

7. Or click **Search EP**, type the MAC address of an EP in the text box in the Search Devices menu, and then click **Search** to find detailed information about an EP.

| Sea | arch EP    |               | × |
|-----|------------|---------------|---|
| Sp  | ecify Mac: | :::: 🔎 Search |   |
|     | User       |               | 1 |
|     | Name       |               |   |
|     | Telephone  |               |   |
|     | Email      |               |   |
|     | Address    |               |   |
|     |            |               |   |
|     |            |               |   |

### Viewing the Device List

#### Introduction

You can view the device list, if you have saved one. The device list is different from the records in the database.

#### To View the Device List

Follow these steps to view the device list.

- 1. Click the **View Device List** option from **View** menu, or click **Markov** on the toolbar.
- 2. Choose the device list from the specified folder (.../Files/DeviceUser/).

| Open                                                             |                |                    |   |         | ? ×    |
|------------------------------------------------------------------|----------------|--------------------|---|---------|--------|
| Look in:                                                         | 🗀 DeviceUser   |                    | • | G 🦻 🖻 🗄 | -      |
| My Recent<br>Documents<br>Desktop<br>My Documents<br>My Computer | sample.dev     |                    |   |         |        |
| My Network                                                       | File name:     |                    |   | •       | Open   |
| Places                                                           | Files of type: | Text Files (*.dev) |   | •       | Cancel |

3. Choose the **History Device List** table to view details.

| History D | evice List                        |                              | _    |       | _         | _             |
|-----------|-----------------------------------|------------------------------|------|-------|-----------|---------------|
| No.       | MAC                               | Address                      | Туре | Name  | Telephone | Email         |
| 0         | 00:18:68:00:3D:82                 | Shanghai                     | E220 | SASCo | 11112222  | test@test.com |
| 1         | 00:18:68:00:42:64                 | Shanghai                     | E320 | SASCo | 11112222  | test@test.com |
|           |                                   |                              |      |       |           |               |
|           |                                   |                              |      |       |           |               |
|           |                                   |                              |      |       |           |               |
|           |                                   |                              |      |       |           |               |
|           |                                   |                              |      |       |           |               |
|           |                                   |                              |      |       |           |               |
| 📸 History | y Device List 🔳 Test Results 🔰 Ve | rsion Records 💋 Log 爆 Device | s    |       |           |               |

## Overview

#### Introduction

This section provides EoC network administrators with information on how to configure the device's parameters, upgrade device firmware, and access the remote master device's internal management system for monitoring and configuration via an embedded browser.

#### In This Section

This section contains the following topics.

| Topic                              | Page |
|------------------------------------|------|
| Configuring Devices                | 4-16 |
| Firmware Management                | 4-18 |
| Accessing the Online Master Device | 4-25 |

# **Configuring Devices**

#### Introduction

This section describes how to configure the end-point devices.

#### To Configure the Devices

Follow these steps to configure the end-point device.

- 1. Choose the target end-point devices (one or more devices) from the Device Tree or the Devices table.
- 2. Click the **Configure Device** option from the **Configuration** menu, or click 🥙 on the toolbar.

| Con | figuration | Performanc | е |
|-----|------------|------------|---|
| 1   | Check Ve   | ersion     |   |
| Þ   | Configure  | e Device   |   |
| ₩   | Download   | d Firmware |   |
|     | Batch Up   | grade      | × |

**Note:** A short-cut for configuring device parameters is also accessible by right-clicking the **Devices** table.

Result: The Configure EP dialog box appears.

| Configure E320  E330                                                                                    | × |
|----------------------------------------------------------------------------------------------------|---|
| 🔗 Apply Setting 🛛 🔲 Stop                                                                                |   |
| Upstream Rate Control (Rate setting for Data Link Layer data - Network layer throughput will be less) — |   |
| Upstream 2048 💌 kbps HostLimit 8                                                                        |   |
| Port Configuration                                                                                      |   |
| I Enable Port1 I VLan Enable VLAN ID 101                                                                |   |
| Downstream Rate 1024 💌 Kbps Priority 1                                                                  |   |
| LAN2<br>Enable Port2 Vian Enable VLAN ID 102                                                            |   |
| Downstream Rate 2048 💌 Kbps Priority 2                                                                  |   |
|                                                                                                    |   |

## Configuring Devices, Continued

The following list provides a detailed description of the configuration options.

- Upstream Rate Control:
  - **1.** Includes the option to set the upstream data rate of Data Link Layer from the **Upstream** drop-down box.
  - 2. Includes the option to set the limit for host from the HostLimit drop-down box.
- **Port Configuration**: includes the option to choose configure LAN 1 and LAN 2.
  - 1. Enable Port 1/2: includes the option to enable or disable the port access.
  - 2. VLAN Enable: includes the option to enable or disable the VLAN

3. VLAN ID: includes the text box to input the VLAN ID.

**Note:** VLAN ID should not be identical for different ports in real operations. Otherwise, if both ports have the same VLAN ID, the uni-cast traffic will only come from Port 1 of the EP.

- **4. Downstream Rate:** includes the option to set the upstream data rate of Data Link Layer from the drop-down box.
- 5. Priority: includes the text box to input the priority of the VLAN from 0 to 7.
- **Details**: This area summarizes the configuration results.

Click **Apply Setting** to apply the new settings.

| 12320                                                                                                    |                                                                                                    |                                                                                                    |                                                                                                    |                                                                                                    |                                                                                                    |                                                                                                    |                                                                                                    |                                                                                                    |
|----------------------------------------------------------------------------------------------------|----------------------------------------------------------------------------------------------------|----------------------------------------------------------------------------------------------------|----------------------------------------------------------------------------------------------------|----------------------------------------------------------------------------------------------------|----------------------------------------------------------------------------------------------------|----------------------------------------------------------------------------------------------------|----------------------------------------------------------------------------------------------------|----------------------------------------------------------------------------------------------------|
| g 🛛 🖿                                                                                                    | Stop 100%                                                                                                    |                                                                                                    |                                                                                                    |                                                                                                    |                                                                                                    |                                                                                                    |                                                                                                    |                                                                                                    |
| e Contro                                                                                                    | l (Rate setting f                                                                                                    | ior Data Lini                                                                                                    | k Layer i                                                                                                    | data - Netwo                                                                                                    | rk layer throug                                                                                                    | ghput will b                                                                                                    | e less) —                                                                                                    |                                                                                                    |
|                                                                                                    |                                                                                                    | -                                                                                                    |                                                                                                    |                                                                                                    | -                                                                                                    |                                                                                                    |                                                                                                    |                                                                                                    |
| 2048                                                                                                    |                                                                                                    | 🖞 kbps                                                                                                    |                                                                                                    | HostLimit                                                                                                    | 8                                                                                                    |                                                                                                    | -                                                                                                    |                                                                                                    |
|                                                                                                    |                                                                                                    |                                                                                                    |                                                                                                    |                                                                                                    |                                                                                                    |                                                                                                    |                                                                                                    |                                                                                                    |
| on                                                                                                    |                                                                                                    |                                                                                                    |                                                                                                    |                                                                                                    |                                                                                                    |                                                                                                    |                                                                                                    |                                                                                                    |
| Port1                                                                                                    | 🔽 VLan Ei                                                                                                    | nable                                                                                                    |                                                                                                    | VLAN ID                                                                                                    | 101                                                                                                    |                                                                                                    | -                                                                                                    |                                                                                                    |
|                                                                                                    |                                                                                                    |                                                                                                    |                                                                                                    |                                                                                                    | 1.01                                                                                                    |                                                                                                    | <u> </u>                                                                                                    |                                                                                                    |
| Rate                                                                                                    | 1024                                                                                                    | •                                                                                                    | Kbps                                                                                                    | Priority                                                                                                    | 1                                                                                                    |                                                                                                    | -                                                                                                    |                                                                                                    |
|                                                                                                    |                                                                                                    |                                                                                                    |                                                                                                    |                                                                                                    |                                                                                                    |                                                                                                    |                                                                                                    |                                                                                                    |
|                                                                                                    | <b>— –</b>                                                                                                    |                                                                                                    |                                                                                                    |                                                                                                    | [                                                                                                    |                                                                                                    | -                                                                                                    |                                                                                                    |
| Port2                                                                                                    | Vian En                                                                                                    | able                                                                                                    |                                                                                                    | VLANID                                                                                                    | 102                                                                                                    |                                                                                                    | Ī                                                                                                    |                                                                                                    |
| Rata                                                                                                    | 2048                                                                                                    |                                                                                                    | Kbpe                                                                                                    | Priority                                                                                                    | 2                                                                                                    |                                                                                                    |                                                                                                    |                                                                                                    |
| mate                                                                                                    | 12010                                                                                                    |                                                                                                    | Kops                                                                                                    | r nong                                                                                                    | 12                                                                                                    |                                                                                                    | -                                                                                                    |                                                                                                    |
| 52:58:1<br>52:59:1<br>52:59:1<br>52:59:1<br>52:59:1<br>53:00:1<br>53:00:1<br>53:00:1<br>53:00:1<br>53:01:1<br>53:01:1<br>53:01:1<br>53:01:1<br>53:01:1<br>53:01:1<br>53:01:1<br>53:01:1<br>53:01:1 | Notifying device<br>sluccessfully co<br>Notifying device<br>Successfully co<br>Successfully co<br>Successfully co<br>Successfully co<br>Notifying device<br>Successfully co<br>Notifying device<br>Successfully co<br>Notifying device<br>Successfully co<br>Notifying device<br>Successfully co<br>Notifying device<br>Successfully co | about host<br>infigured r<br>about upd<br>infigured k<br>about upd<br>infigured lar<br>about upd<br>infigured k<br>about upd<br>infigured k<br>about upd<br>infigured lar<br>e about upd<br>infigured k<br>e about upd                                                                                                    | tlimit e<br>ate con<br>latepoi<br>an1 port<br>late lan1<br>n1 VLA<br>n1 VLA<br>latepoi<br>an1 dov<br>latepoi<br>an2 port<br>latepoi<br>atepoi<br>latepoi<br>latepoi<br>latepoi<br>latevLA<br>latepoi<br>latevLA                                                                                                    | p connecter<br>rol upstream<br>t enable/disa<br>                                                                                                    | d host limit nur<br>able lan1<br>ble<br>sable<br>ontrol downstr<br>limit<br>able lan2<br>ble<br>sable<br>ontrol downstr<br>nstream                                                                                                    | eam<br>eam                                                                                                    |                                                                                                    | 2                                                                                                    |
| 53:02: \$                                                                                                    | successfully co                                                                                                    | Inrigured \                                                                                                    | vian Pric                                                                                                    | titu successi                                                                                                    |                                                                                                    |                                                                                                    |                                                                                                    |                                                                                                    |
|                                                                                                    | e Contro<br>2048<br>on<br>Port1<br>Rate<br>Port2<br>Rate<br>Port2<br>Rate<br>52:59<br>52:59<br>55:259<br>55:259<br>55:259<br>55:259<br>55:259<br>55:259<br>55:259<br>55:259<br>55:259<br>55:259<br>55:259<br>55:300<br>55:300<br>55:301<br>55:301                                                                                       | ig Stop 100%<br>a Control (Rate setting f<br>2048<br>Port1  ✓ VLan E<br>a Rate 1024<br>Port2  ✓ Vlan Er<br>a Rate 2048<br>Port2  ✓ Vlan Er<br>a Rate 2048<br>C52:58 Notifying device<br>53:09 Successfully oc<br>53:09 Successfully oc<br>53:00 Successfully oc<br>53:00 Successfully oc<br>53:00 Successfully oc<br>53:00 Successfully oc<br>53:00 Successfully oc<br>53:00 Successfully oc<br>53:01 Successfully oc<br>53:01 Successfully oc<br>53:01 Successfully oc<br>53:01 Successfully oc<br>53:01 Successfully oc<br>53:01 Successfully oc<br>53:01 Successfully oc<br>53:01 Successfully oc<br>53:01 Successfully oc<br>53:01 Successfully oc<br>53:02 Successfully oc<br>53:02 Successfully oc<br>53:02 Successfully oc<br>53:02 Successfully oc<br>53:02 Successfully oc | g       Stop       100%         a Control (Rate setting for Data Lin)         2048       ▼       kbps         ion        kbps         Port1       ▼       VLan Enable         Rate       1024       ▼         Port2       ▼       Vlan Enable         Rate       2048       ▼         S258       Notifying device about upo         5258       Notifying device about upo         5259       Notifying device about upo         5300       Successfully configured +         5300       Successfully configured +         5301 <notifying about="" device="" td="" upo<="">       5300         5301<successfully +<="" configured="" td="">       5301<notifying about="" device="" td="" upo<="">         5301<successfully +<="" configured="" td="">       5301<notifying about="" device="" td="" upo<="">         5301<successfully +<="" configured="" td="">       5301<notifying about="" device="" td="" upo<="">         5301<notifying about="" device="" td="" upo<="">       5301<notifying about="" device="" td="" upo<="">         5301<notifying about="" device="" td="" upo<="">       5301<notifying about="" device="" td="" upo<="">         5302       Successfully configured +       5302         5302       Notifying device about upo       5302         5302       Notifying device about upo       5302         5302       Notifying device about</notifying></notifying></notifying></notifying></notifying></successfully></notifying></successfully></notifying></successfully></notifying> | g       Stop 100%         a Control (Rate setting for Data Link Layer of the setting for Data Link Layer of the setting for the setting for the setting for | g       Stop 100%         a Control (Rate setting for Data Link Layer data - Network         2048       Image: Kbps         2048       Image: Kbps         2048       Image: Kbps         2049       Image: Kbps         2040       Image: Kbps         2041       Image: Kbps         2042       Image: Kbps         Port1       VLan Enable         VLAN ID       Image: Kbps         Priority       Image: Kbps         Port2       VIan Enable         VLAN ID       Image: Kbps         Image: Stop 1024       Image: Kbps         Priority       Image: Kbps         Priority       Image: Kbps         Priority       Image: Kbps         Port2       VIan Enable         VLAN ID       Image: Kbps         Image: Stop 1000000000000000000000000000000000000 | g       Stop 100%         a Control (Rate setting for Data Link Layer data - Network layer throught a control (Rate setting for Data Link Layer data - Network layer throught a control (Rate setting for Data Link Layer data - Network layer throught a control (Rate setting for Data Link Layer data - Network layer throught a control (Rate setting for Data Link Layer data - Network layer throught a control (Rate setting for Data Link Layer data - Network layer throught a control (Rate setting for Data Link Layer data - Network layer throught a control (Rate setting for Data Link Layer data - Network layer throught a control (Rate setting for Data Link Layer data - Network layer throught a control (Rate setting for Cate control upstream 52:58; Notifying device about update - port enable/disable lan1         Science Setting configured - Ian1 port enable/disable       Science Setting configured - Ian1 port enable/disable         Science Setting configured - Ian1 port enable/disable       Science Setting configured - Ian1 port enable/disable         Science Setting configured - Ian1 port enable/disable       Science softing configured - Ian1 downsteam rate limit         Science Setting configured - Ian1 downsteam rate limit       Science softing configured - Ian2 port enable/disable         Science Study configured - Ian2 port enable/disable       Science softing configured Ian2 - VLAN         Science Study configured Ian2 - VLAN id       Science softing configured Ian2 - VLAN id         Science Study configured Ian2 - VLAN id       Science softing configured Ian2 - VLAN id         Science Study configured Ian2 - VLAN id       Science softing configured Ian2 - VLAN id | g       Stop 100%         a Control (Rate setting for Data Link Layer data - Network layer throughput will b         2048 <ul> <li>kbps</li> <li>HostLimit</li> <li>a</li> </ul> 2048 <ul> <li>kbps</li> <li>HostLimit</li> <li>a</li> </ul> 2048 <ul> <li>kbps</li> <li>HostLimit</li> <li>a</li> </ul> 2048 <ul> <li>VLan Enable</li> <li>VLAN ID</li> <li>101</li> </ul> Port1 <ul> <li>VLan Enable</li> <li>VLAN ID</li> <li>102</li> </ul> Port2          Vlan Enable       VLAN ID       102         InRate       2048          VLAN ID       102         InRate       2048                 Sciences stuly configured - rate control upstream                 Sciencessfully configured - lant port enable/disable                Sciencessfully configured - lant opt enable/disable                Scincessfully configured - la | g       Stop       100%         a Control (Rate setting for Data Link Layer data - Network layer throughput will be less) |

### **Firmware Management**

#### Introduction

ECEM supports remote downloading and upgrading of online device firmware. It also allows the user to view and check the firmware version.

#### To Set the FTP

1. Set the local IP address.

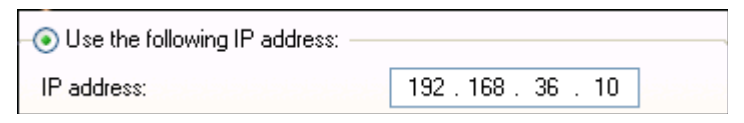

- 2. Open the **preferences** dialog box.
- 3. Click on the **FTP** tab, and check the IP address under **FTP Server Options**. If the text box turns red with the inappropriate setup, click setup, click and choose the right address in the popup box.

| Preferences                                                                              |                                                                                         |
|------------------------------------------------------------------------------------------|-----------------------------------------------------------------------------------------|
| Main Window<br>SNMP<br>FTP<br>Dolling<br>DataBase field selection<br>Data field renaming | FTP Server Options<br>IP 192.168.36.10<br>Port 21<br>FTP server settings are OK<br>Test |
|                                                                                          | OK Cancel                                                                               |

4. Click the **Test** button to test the FTP server settings. Proceed to the next step only if the FTP server settings are OK.

#### To Download Online Device Firmware

Use this procedure when upgrading one AP master firmware, or when upgrading firmware for multiple endpoints attached to the same AP.

- 1. Select one or more target devices from the Device Tree or the **Devices** table.
- 2. Click **Download Firmware** in the **Configuration** menu, or click  $\checkmark$  on the toolbar.

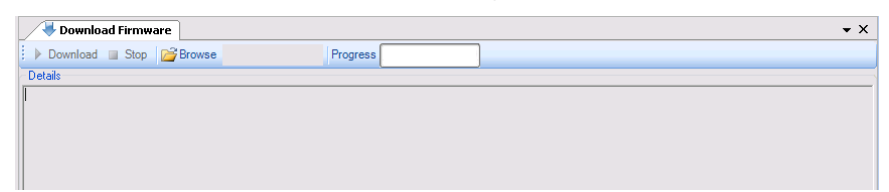

3. Click **Browse** to select the firmware image file (the filename must match the EoC model number).

| Open                              |                                                                                                    | ? 🛛    |
|-----------------------------------|----------------------------------------------------------------------------------------------------|--------|
| Look in:                          | 🔁 Firmware 🔽 😗 🤔 🖽 🗸                                                                                                    |        |
| My Recent<br>Documents<br>Desktop | <b>B</b> E210.bin <b>m</b> E220_D512-28_U512-28.bin <b>B</b> E220_D512-44_U512-44.bin <b>m</b> E220_D512-44_U528-44.bin <b>B</b> E220_D528-44_U528-44.bin <b>B</b> E230_D528-44_U528-44.bin <b>B</b> E230_D528-44_U528-44.bin <b>B</b> E310.bin <b>B</b> E320.bin |        |
| My Documents                      |                                                                                                    |        |
| My Computer                       |                                                                                                    |        |
| <b></b>                           | File name:                                                                                                    | Open   |
| My Network                        | Files of type:         Firmware Images (".bin,".dat)                                                                                                    | Cancel |

4. For the E220 master, select the AP image file with the band configurations for your network.

| File Name                | Downstream | Upstream | Unit |
|--------------------------|------------|----------|------|
| E220_DS12-28_US12-28.bin | 12-28      | 12-28    | MHz  |
| E220_DS12-44_US12-44.bin | 12-44      | 12-44    | MHz  |
| E220_DS12-44_US28-44.bin | 12-44      | 28-44    | MHz  |
| E220_DS28-44_US28-44.bin | 28-44      | 28-44    | MHz  |

5. Click **Download** to start upgrading the selected device's firmware image.

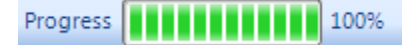

- 6. The **Details** box includes the log details.
- 7. ECEM allows you to remotely upgrade the device's firmware image in the internal management system. Refer to **Accessing the Web UI**, on page 4-25 for more information.

#### To Upgrade Online Master Device Firmware

Depending on the device to be upgraded, there are three categories of devices: master, gateway, and endpoint. Use this procedure when upgrading multiple AP masters' firmware.

1. Select **Batch Upgrade** from the **Configuration** menu.

| Cont | figuration                                                                                                    | Performa | ince                           | Database Help                         |
|------|----------------------------------------------------------------------------------------------------|----------|--------------------------------|---------------------------------------|
| V    | <ul> <li>Check Version</li> <li>Configure Device</li> <li>Download Firmware</li> <li>Batch Upgrade</li> </ul> |          |                                | Ð                                     |
| P    |                                                                                                    |          |                                | ormBatchDownload                      |
| ₩.   |                                                                                                    |          | э                              | ect All 🖧 Select 🔹 E210 🛛 😂 Eirmware: |
|      |                                                                                                    |          | •                              | Batch Master Firmware Upgrade         |
| 00:  |                                                                                                    | 00:      | Batch Gateway Firmware Upgrade |                                       |
|      |                                                                                                    |          |                                | Batch endpoint firmware upgrade       |

2. Select Batch Master Firmware Upgrade to upgrade master firmware.

| L | Haitch Master Firmware Upgrade |       |                      |         |             |            |                        |        |  |  |  |
|---|--------------------------------|-------|----------------------|---------|-------------|------------|------------------------|--------|--|--|--|
|   | <b>~</b>                       | Selec | ct All 🛛 🚰 Firmware: |         | Upgrad      | e 📔 Status | 🛕 Version <i>⊄</i> Ref | resh   |  |  |  |
|   |                                | No    | Module Address       | Version | AP Address  | AP Type    | Signature              | Status |  |  |  |
| Г |                                | 1     | 00:18:68:00:5B:D3    |         | 192.168.1.1 | E220       |                        | ready  |  |  |  |
|   |                                |       |                      |         |             |            |                        |        |  |  |  |

3. Click **Firmware** to select the firmware image file to be upgraded (the master or endpoint firmware image file is located in the folder ...\ECEM\files\Firmware).

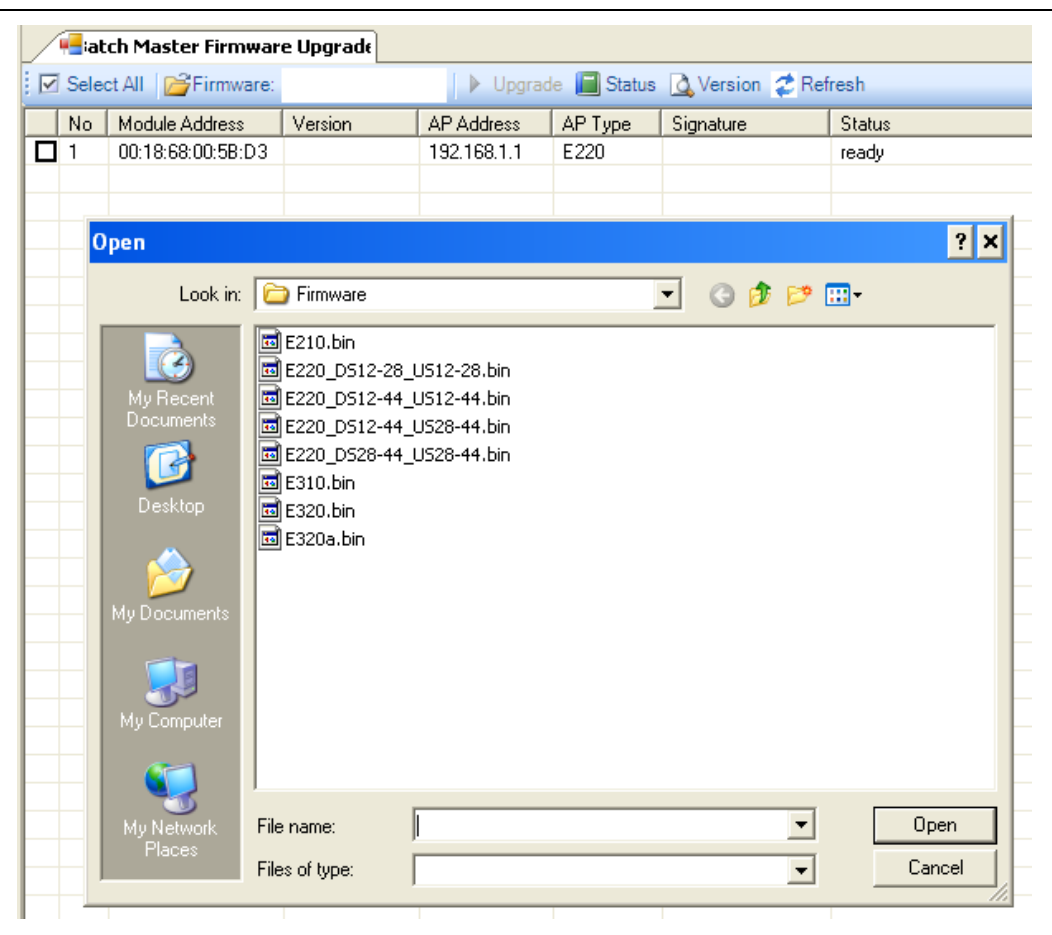

4. Select the AP image file with the band configurations for your network.

| File Name                | Downstream | Upstream | Unit |
|--------------------------|------------|----------|------|
| E220_DS12-28_US12-28.bin | 12-28      | 12-28    | MHz  |
| E220_DS12-44_US12-44.bin | 12-44      | 12-44    | MHz  |
| E220_DS12-44_US28-44.bin | 12-44      | 28-44    | MHz  |
| E220_DS28-44_US28-44.bin | 28-44      | 28-44    | MHz  |

- 5. Click the checkbox to tick it and to select the master device you want to upgrade.
- 6. Click **Start** to start upgrading. You can click **Current Status** for details during upgrading.

#### To Upgrade Gateway Firmware

Use this procedure when upgrading multiple AP gateways' firmware.

- 1. Select **Batch Upgrade** from the **Configuration** menu, and then select **Batch Gateway Firmware Upgrade**.
- 2. Click **Open** to select the gateway firmware image file to be upgraded (the gateway firmware image file is located in the folder ...\ECEM\files\WebFirmware).

3. Click the checkbox to tick it and to select the gateway device you want to upgrade.

|     | stch Gateway Firmware Upgrad                                   |                           |                |                |                 |  |           |          |                  |
|-----|----------------------------------------------------------------|---------------------------|----------------|----------------|-----------------|--|-----------|----------|------------------|
| i I | Select All Deversion Development User Name Password Timeout 40 |                           |                |                |                 |  |           |          |                  |
|     |                                                                |                           |                |                |                 |  |           |          |                  |
|     | MAC Address                                                    | IP Address                | Device         | Device Version | Status          |  | User Name | Password | Timeout(s)       |
| T   | MAC Address 00:18:68:00:58:D3                                  | IP Address<br>192.168.1.1 | Device<br>E220 | Device Version | Status<br>ready |  | User Name | Password | Timeout(s)<br>40 |

- 4. Enter your AP username and password.
- 5. Click **Update** to start upgrading.

#### To Upgrade Online Endpoint Device Firmware

Use this procedure when upgrading multiple endpoints' firmware for different APs.

- 1. Select **Batch Upgrade** from the Configuration menu, and then select **Batch EP Firmware Upgrade**.
- 2. Click **Firmware** to select the firmware image file to be upgraded (the master or endpoint firmware image file is located in the folder ...\ECEM\files\Firmware).

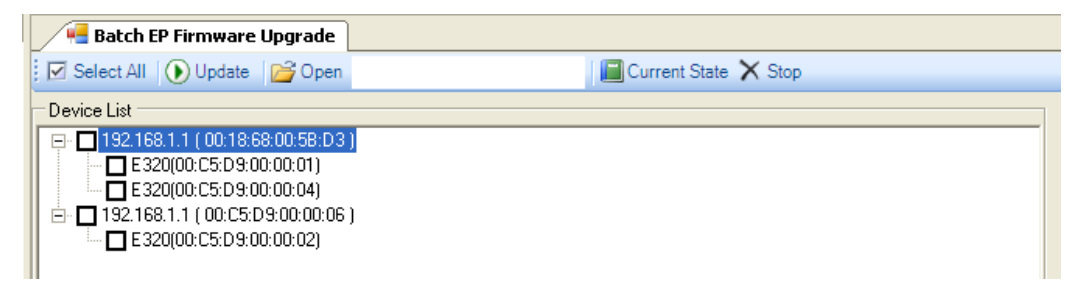

- 3. Click the checkbox to tick it and to select the endpoint device you want to upgrade.
- 4. Click **Update** to start upgrading. You can click **Current Status** for details during upgrading.

#### To View the Firmware Version

You can view the device's firmware information, which is saved as a file when you check the device's firmware.

- 1. Click **View Version** in the **View** menu, or click *on* the toolbar.
- 2. Choose the version file from the specified folder (.../Files/Version).

| Open                              |                |              |        |   |    |       | ? 🛛    |
|-----------------------------------|----------------|--------------|--------|---|----|-------|--------|
| Look in:                          | 🔁 Version      |              |        | ~ | 00 | 🖻 🛄 • |        |
| My Recent<br>Documents<br>Desktop | sample.ver     |              |        |   |    |       |        |
| My Documents                      |                |              |        |   |    |       |        |
| My Computer                       |                |              |        |   |    |       |        |
| <b>S</b>                          | File name:     | 1            |        |   |    | ~     | Open   |
| My Network                        | Files of type: | Text Files ( | *.ver) |   |    | *     | Cancel |

3. The firmware information of all devices is listed in View Firmware Version table.

| Version Records |                                    |                         |          |           |  |  |
|-----------------|------------------------------------|-------------------------|----------|-----------|--|--|
| No.             | MAC                                | Hardware                | Firmware | Signature |  |  |
| 0               | 00:00:00:11:00:11                  | CG3110                  | 2.7.5    | 000000000 |  |  |
| 1               | 11:00:00:11:00:01                  | CG3110                  | 2.7.5    | 000000000 |  |  |
| 2               | 11:00:00:11:00:02                  | CG3110                  | 2.7.5    | 000000000 |  |  |
| 3               | 11:00:00:11:00:03                  | CG3110                  | 2.7.5    | 000000000 |  |  |
| 0               | 00:00:00:11:00:11                  | CG3110                  | 2.7.5    | 000000000 |  |  |
| 1               | 11:00:00:11:00:01                  | CG3110                  | 2.7.5    | 000000000 |  |  |
| 2               | 11:00:00:11:00:02                  | CG3110                  | 2.7.5    | 000000000 |  |  |
| 3               | 11:00:00:11:00:03                  | CG3110                  | 2.7.5    | 000000000 |  |  |
| 0               | 00:00:00:11:00:11                  | CG3110                  | 2.7.5    | 000000000 |  |  |
| 1               | 11:00:00:11:00:01                  | CG3110                  | 2.7.5    | 000000000 |  |  |
| 2               | 11:00:00:11:00:02                  | CG3110                  | 2.7.5    | 000000000 |  |  |
| 🚵 Hist          | ory Device List 📲 Test Results 🔰 V | 'ersion Records 💋 Log 🧏 | Devices  |           |  |  |

#### **To Check Device Firmware**

You can check the online device's current firmware version. This procedure is important when you want to upgrade or update the device's firmware.

- 1. Select the target devices from the **Devices** table.
- 2. Click **Check Version** in the **Configuration** menu, or click **M** on the toolbar.
- 3. The **Check Version** dialog box appears.

| 📝 Device Vers    | ion      |          |           | <b>▼</b> X |  |  |  |
|------------------|----------|----------|-----------|------------|--|--|--|
| View Save Export |          |          |           |            |  |  |  |
| No. MAC          | Hardware | Firmware | Signature |            |  |  |  |
|                  |          |          |           |            |  |  |  |
|                  |          |          |           |            |  |  |  |
|                  |          |          |           |            |  |  |  |
|                  |          |          |           |            |  |  |  |
|                  |          |          |           |            |  |  |  |
|                  |          |          |           |            |  |  |  |
|                  |          |          |           |            |  |  |  |
|                  |          |          |           |            |  |  |  |

4. Click **View** to view its current firmware information.

|       | V Device Version   |          |          |                                  |  |  |  |  |
|-------|--------------------|----------|----------|----------------------------------|--|--|--|--|
| E ▶ \ | /iew 🛃 Save Export |          |          |                                  |  |  |  |  |
| No.   | MAC                | Hardware | Firmware | Signature                        |  |  |  |  |
| 0     | 00:C5:D9:00:00:78  | CG3110   | 2.7.6    | 733AB7C9A8697EF4BC69FF9A1DD04E57 |  |  |  |  |
| 1     | 00:18:68:00:30:53  | CG3010   | 2.7.5    | 6C2DEC2845418CDE0AD02927E0FE3116 |  |  |  |  |
|       |                    |          |          |                                  |  |  |  |  |
|       |                    |          |          |                                  |  |  |  |  |
|       |                    |          |          |                                  |  |  |  |  |
|       |                    |          |          |                                  |  |  |  |  |
|       |                    |          |          |                                  |  |  |  |  |

- 5. Click **Save**. The current firmware version is saved to the database.
- 6. Click **Export** to save the current firmware version to a file.

#### Introduction

ECEM allows accessing the Web User Interface (UI) via the embedded web browser. If you have its user name and password, you can login to the Web UI system to remotely manage and monitor the online master device.

#### To Remotely Access the Web UI

Follow these steps to remotely access the online master devices via Ethernet network.

- 1. Open the embedded web browser by clicking **Web browser** in the **View** menu.
- 2. Type the URL address in the embedded browser.

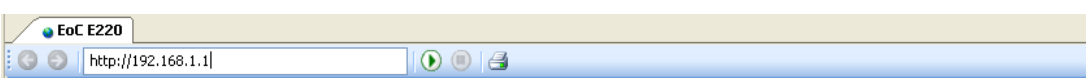

**Note**: You should type the IP address of this master device's LAN interface, such as http://192.168.1.254.

3. Click **Enter** or **W** to open the **Log In** dialog box.

| 💊 EoC E220               |                                                       | х |
|--------------------------|-------------------------------------------------------|---|
| 🛛 🔘 🚺 http://192.168.1.1 |                                                       |   |
| cisco                    | DigiStar <sup>™</sup> Ethernet over Coax Product E220 | • |
|                          | Authorization Required User Name Password Login Reset |   |

#### To Configure the AP with Web UI

Refer to the DigiStar Ethernet over COAX (EoC) Aggregation Point (AP) Web User Interface (UI) User Guide for the configuration of the AP, part number 4040429, after you have finished the mounting of the AP. This document provides information on how to configure the E220 via its internal management system by using a laptop or PC.

Visit our website (<u>http://www.scientificatlanta.com/TNS/index.htm</u> to view additional publications about our products.

You need a user name and password to access this website. If you do not have a user name and password, contact your customer service representative.

**Note:** You may need to install a PDF reader, such as Adobe Acrobat Reader, on your system to view these publications.

**Note**: You can download these guides separately, or find them on the CD that comes packaged with the master and end-point devices.

# Section C Performance Testing

## Overview

#### Introduction

In addition to analyzing the device's performance, ECEM can also collect performance data. ECEM supports testing device performance and monitoring device data flow.

This section contains information for EoC network administrators about how to test device performance, perform remote testing, and monitor data flow.

#### In This Section

This section contains the following topics.

| Topic                    | Page |
|--------------------------|------|
| Configuring the Database | 4-28 |
| Testing Performance      | 4-31 |
| Monitoring Data Flow     | 4-33 |
| Report Analysis          | 4-34 |
|                          |      |

# **Configuring the Database**

#### Introduction

The Microsoft SQL server can be used to save all test and monitor records from monitoring data flow and testing remote devices. If you have installed the Microsoft SQL server, follow the steps in this section to configure and maintain the SQL server database.

Note: Be sure to install the SQL server on the same host where ECEM is installed.

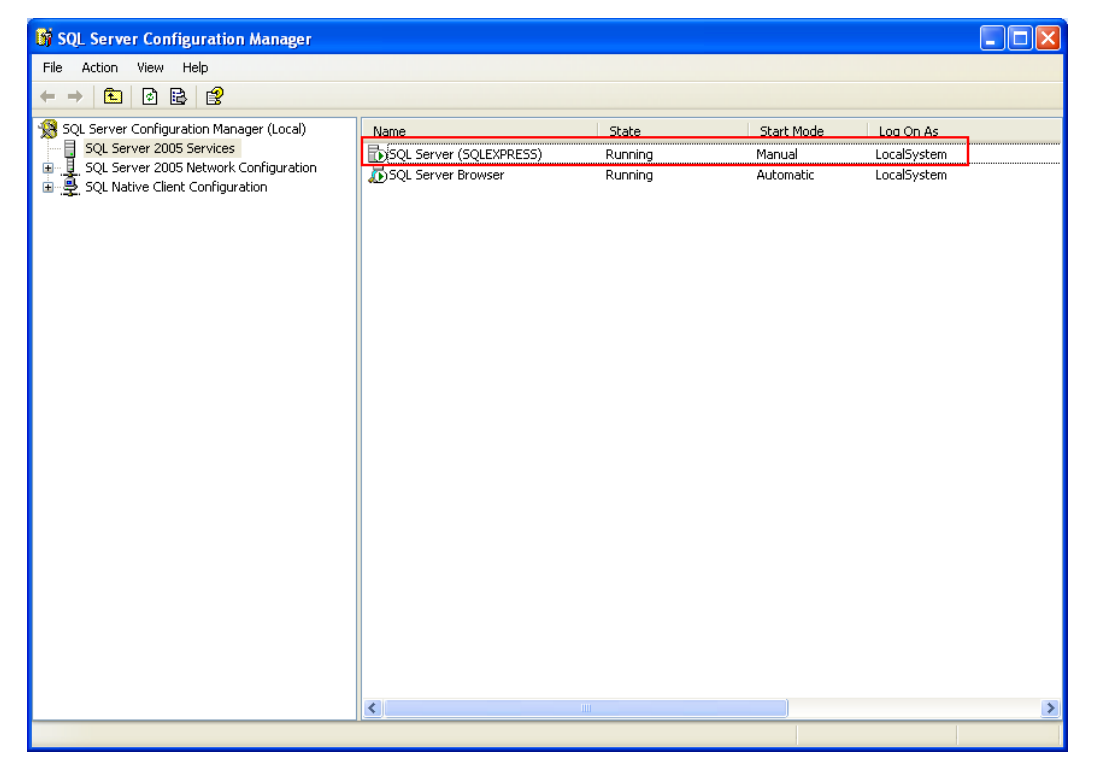

#### To Configure the Database

1. Click the **Configure Database** option in the **Database** menu.

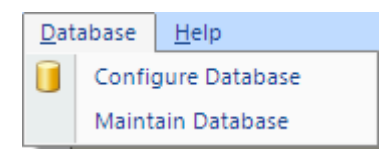

2. ECEM automatically finds the SQL server you installed on the host.

Note: If ECEM does not find the server, it displays the following warning.

# Configuring the Database, Continued

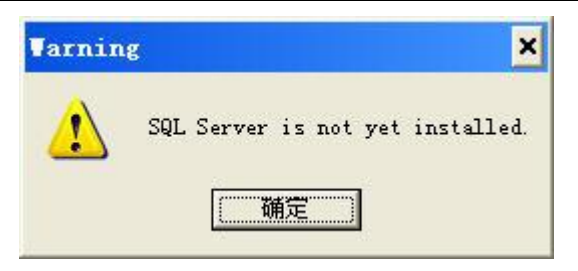

3. If you have already prepared the SQL server to save the test and monitor records, you can specify the name of the SQL server.

| Connect to    | o Server   |            |            |     | × |
|---------------|------------|------------|------------|-----|---|
| Connection I  | Properties |            |            |     |   |
| Server name   | : (local   | l)\sqlexpi | ress       |     |   |
| Authenticatio | on Wind    | lows Aut   | henticatio | n   |   |
| Login:        |            |            |            |     |   |
| Password      | :          |            |            |     |   |
|               | Connec     | x          | Can        | cel |   |

- 4. The wizard creates a new database on the SQL server for saving ECEM records.
- 5. If you specify an account on the SQL server for safety use, you can cancel the option of Integrated Safety, and then type the user name and password.
- 6. Click **Ok**. The wizard reminds you that all existing data will be lost after configuration.
- 7. Click **Yes** to configure the SQL Server. After successful completion, the wizard displays a confirmation notice.

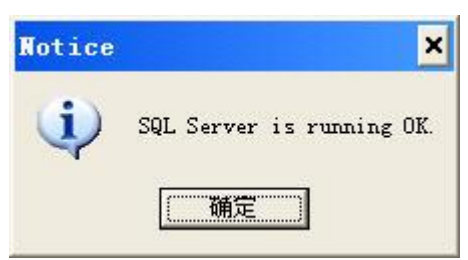

8. To clear old records from the database, choose the **Maintain Data** option from the **SQL Server** menu.

# Configuring the Database, Continued

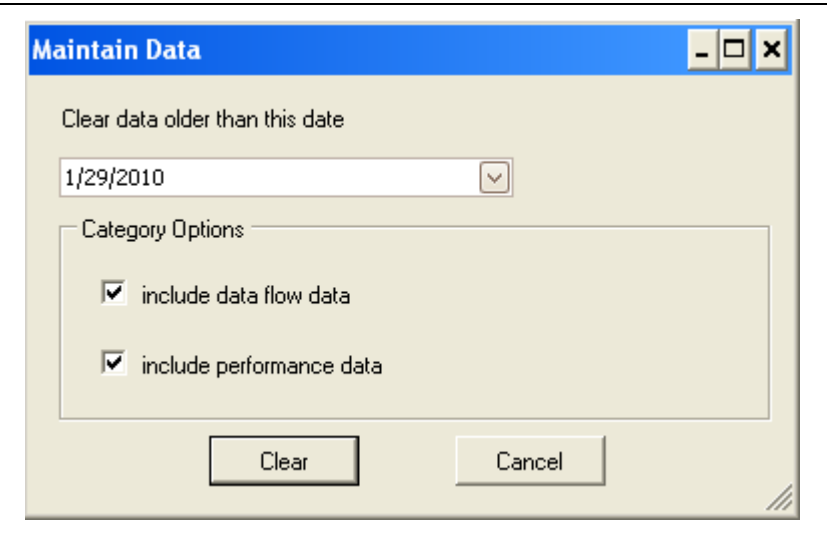

In the Maintain Data dialog box, choose the type of records, specify the date, and then click **Clear** to delete the corresponding records from the database.

## **Testing Performance**

#### Introduction

ECEM can set a task to automatically test device performance within a specified time window. If you have SQL Server database support, you can save the test results to the database.<sup>1</sup>

Note: Data flow to the endpoint is required for performance testing statistics to be valid.

#### To Set a Task to Test Device Performance

1. Select the target devices from the **Devices** table.

**Important**: Remote testing requires establishing a data link between one master device and one end-point device of this master. To do this, you must select one master device and one end-point device of this master (at least) for testing. However, the master device cannot establish a data link to one end-point device of another master device. So, when selecting devices for this test, be sure to note the relation of master and end-point devices.

2. Click the **Test Performance** option in the **Performance** menu.

| 🦉 Test Performa       | nce                 |        |                               |               |     |         | ► X    |
|-----------------------|---------------------|--------|-------------------------------|---------------|-----|---------|--------|
| 🕨 🕨 Start 🔢 Pause I   | 🛛 Stop 🛛 戻 Save Exp | port   |                               |               |     |         |        |
| Options               |                     |        |                               |               |     |         |        |
| Time Options          |                     |        | Save Mode                     |               |     |         |        |
|                       |                     |        | <ul> <li>Auto Save</li> </ul> |               |     |         |        |
| From <u>5/27/2008</u> | 10:53:47 AM         | ×      | Period                        |               |     | Min     | *      |
| To 6/27/2008          | 10:54:47 AM         | ~      | O Manual Save                 |               |     |         |        |
|                       |                     |        |                               |               |     |         |        |
|                       |                     |        |                               |               |     |         |        |
| Records               |                     |        |                               |               |     |         |        |
| Date                  | Operator            | Tx->Rx |                               | Tx/Rx Packets | PER | SNR(dB) | Rate(N |
|                       |                     |        |                               |               |     |         |        |
|                       |                     |        |                               |               |     |         |        |
|                       |                     |        |                               |               |     |         |        |
|                       |                     |        |                               |               |     |         |        |
|                       |                     |        |                               |               |     |         |        |
|                       |                     |        |                               |               |     |         |        |
|                       |                     |        |                               |               |     |         |        |

Note:

- You can also click 🧾 on the toolbar to open the **Test Remote Devices** dialog box.
- A short-cut for remote testing is accessible by right-clicking the **Check Device List** table.
- If you have SQL Server support, the results can be saved to the database.

<sup>&</sup>lt;sup>1</sup> Link Loss is only available for AP and EP Tx directions.

### Testing Performance, Continued

3. Set the time range and the save mode.

For auto save mode:

- This mode sets the intervals for the next task. If the connection to the SQL server is established, all test results will be saved to the database.
- The time interval counts from the end of the last task.

For **guide save** mode:

- If the connection to the SQL server is established, click **Save** to save the test results to the database.
- 4. Click **Start** to start monitoring the remote device's performance. Click **Stop** to end this task.
- 5. The results are displayed in the **Records** table.

**Note**: The results of one task in the **Record** table will be replaced by the results of the next task. For guide mode, you need to click **Save** to save them to the database.

6. Click **Export**. The results are saved as a file.

### **Monitoring Data Flow**

#### Introduction

ECEM can set a task to monitor online device data flow. If you have SQL Server database support, you can save the results to the database.

#### Monitoring Online Device Dataflow

- 1. Select the target devices from the **Devices** table.
- 2. Click the **Monitor Data Flow** option in the **Performance** menu. The monitor data flow dialog box appears.

|          | V Download Firmware Monitor Data Flow X |   |                                 |       |  |  |  |  |
|----------|-----------------------------------------|---|---------------------------------|-------|--|--|--|--|
| 🕨 🕨 Sta  | rt 🔢 Pause 🔳 Stop 🛛 🛃 Save Clear        |   |                                 |       |  |  |  |  |
| Options  |                                         |   |                                 |       |  |  |  |  |
| - Time ( | Options                                 |   | Save Mode<br>Auto Save          |       |  |  |  |  |
| From     | 6/27/2008 10:53:28 AM                   | * | Period                          | Min 💙 |  |  |  |  |
| То       | 6/27/2008 10:54:28 AM                   | * | <ul> <li>Manual Save</li> </ul> |       |  |  |  |  |
|          |                                         |   |                                 |       |  |  |  |  |
| Results  |                                         |   |                                 |       |  |  |  |  |
|          |                                         |   |                                 |       |  |  |  |  |
|          |                                         |   |                                 |       |  |  |  |  |
|          |                                         |   |                                 |       |  |  |  |  |
|          |                                         |   |                                 |       |  |  |  |  |
|          |                                         |   |                                 |       |  |  |  |  |
|          |                                         |   |                                 |       |  |  |  |  |
|          |                                         |   |                                 |       |  |  |  |  |

Note:

- You can also click 🚨 on the toolbar to open the **Monitor Data Flow** dialog box.
- A short-cut for monitoring data flow is accessible upon right-clicking the **Devices** table.
- If you have SQL Server support, the results can be saved to the database.
- 3. Set the time range. In the **Data Flow Configuration** dialog box, the time and date synchronize with the host's current date and time.
- 4. Select the save mode.
  - **Auto save** mode sets the intervals for next task. If the connection to the SQL server is established, all test results will be saved to the database.
  - The time interval counts from the end of the last task.
  - For guide save mode, click Save to save the results to the database.
- 5. Click **Start** to start monitoring the local device's data flow. Click **Stop** to end this task.
- 6. The results are displayed in the **Results** table.

**Note**: The results of one task in the **Results** table will be replaced by the results of the next task. For guide mode, you must click **Save** to save them to the database.

4. Click **Clear** to empty the Results table. This does not clear the records in the database.
### **Report Analysis**

#### Introduction

This section explains how to generate different charts and reports for analyzing device data flow. Follow the report wizard to make report settings and generate the corresponding report or chart.

**Note:** Be sure that there are saved records in the database of the target devices and that the SQL server is running normally.

#### **Report Wizard**

1. Click the **Report Wizard** option in the **Performance** menu.

| Report Wizard |                                                                                                    |  |  |  |
|---------------|----------------------------------------------------------------------------------------------------|--|--|--|
|               | Welcome to the Report Wizard                                                                       |  |  |  |
|               | This wizard will lead you to generate a report of<br>collected data during the management process. |  |  |  |
|               | Please follow the guide to select report parameters.                                               |  |  |  |
|               |                                                                                                    |  |  |  |
|               | Click Next to continue.                                                                            |  |  |  |
|               | < <u>B</u> ack <u>Next</u> > Cancel                                                                |  |  |  |

2. Choose the report type. There are two report types to analyze device data flow.

| Report Wizard                                        |                                      |
|------------------------------------------------------|--------------------------------------|
| Choose Report Type<br>Choose from one of the options |                                      |
| ⊙ Text                                               | O Chart                              |
|                                                      |                                      |
|                                                      | < <u>B</u> ack <u>N</u> ext > Cancel |

- Text To produce a text report that analyzes the performance or data flow.
- Chart To produce a chart that analyzes the performance or data flow.

1. Set up the time range.

| Report Wizar           | d 🛛 🔀                                               |
|------------------------|-----------------------------------------------------|
| Choose Tim<br>Choose a | time period that data in the report were collected. |
| Time Option            | 15                                                  |
| ⊙ Last                 | 1 😂 days 🗸                                          |
| 🔿 Altema               | ative                                               |
| From                   | 6/27/2008 10:54:23 AM                               |
| To                     | 6/27/2008 10:54:23 AM                               |
|                        |                                                     |
|                        | < <u>B</u> ack <u>N</u> ext > Cancel                |

You can also select a time range for analysis.

| Report Wizard          | d 🛛 🔀                                               |
|------------------------|-----------------------------------------------------|
| Choose Tim<br>Choose a | time period that data in the report were collected. |
| Time Option            | 8                                                   |
| 🔘 Last                 | 1 🗘 days 🗸                                          |
| Alterna                | stive                                               |
| From                   | 6/27/2008 10:54:23 AM                               |
| То                     | 6/27/2008 10:54:23 AM                               |
|                        |                                                     |
|                        | < <u>B</u> ack <u>N</u> ext > Cancel                |

3. Choose the data category and content type.

| Report Wizard                                                                                            |
|----------------------------------------------------------------------------------------------------|
| Choose Data Category and Content Type<br>Choose one of the data categories and one of the content types. |
| Data Categories                                                                                          |
| Performance                                                                                              |
| Data collected in Test Performance dialog                                                                |
| O Data Flow                                                                                              |
| Data collected in Monitor Data Flow dialog                                                               |
| Content Types                                                                                            |
| <ul> <li>Evolution</li> </ul>                                                                            |
| This content type displays data for one device and illustrates changes during the time period            |
| O Comparison                                                                                             |
| This content type displays data for two devices and illustrates differences between them                 |
| < <u>B</u> ack <u>N</u> ext > Cancel                                                                     |

- Data category You can choose to analyze the device's performance or a device's monitored data flow.
- Content type ECEM gives you two choices for displaying the analysis results as an illustration. The evolution report illustrates changes in device performance or data flow over the specified time period. The comparison report illustrates differences in performance or data flow between two end-point devices.
- The evolution report is useful for analyzing a single device, while the comparison report is provided for comparing two device's performance or data flow.
- For the data flow analysis, you must select one master device and one end-point device to establish a communication link between these two devices. The comparison report is not available for data flow analysis.
- When using the comparison report, you can select only one parameter for analysis per report.

1. Select the target device for analysis.

| Report Wiza                                                             | rd     |                               |        |
|-------------------------------------------------------------------------|--------|-------------------------------|--------|
| Choose Device Candidates<br>Choose the devices that you want to analyze |        |                               |        |
| Select Device                                                           | s      |                               | ]      |
| Open                                                                    | a file | ➔ Use default list            | :      |
| No.                                                                     | MAC    | Address                       | Туре   |
|                                                                         |        |                               |        |
|                                                                         |        |                               |        |
|                                                                         |        |                               |        |
|                                                                         |        |                               |        |
| <                                                                       |        |                               |        |
|                                                                         |        | < <u>B</u> ack <u>N</u> ext > | Cancel |

You can select the device from a specified device list, or just select from the default list.

| Report Wizard                                                           |                   |                  | ×    |
|-------------------------------------------------------------------------|-------------------|------------------|------|
| Choose Device Candidates<br>Choose the devices that you want to analyze |                   |                  |      |
| Select Devices-                                                         |                   |                  |      |
| Open a                                                                  | file              | Use default list |      |
| No.                                                                     | MAC               | Address          | Туре |
| 0                                                                       | 00:C5:D9:00:00:78 |                  | E210 |
| 1                                                                       | 00:18:68:00:42:B9 | sdf              | E300 |
| 2                                                                       | 00:18:68:00:3C:53 | ad               | E300 |
|                                                                         |                   |                  |      |
|                                                                         |                   |                  |      |
|                                                                         |                   |                  |      |
| <                                                                       |                   |                  |      |
| < <u>B</u> ack <u>N</u> ext > Cancel                                    |                   |                  |      |

1. Select the parameters for analysis. You can load the default parameter list by clicking **Load Parameters.** 

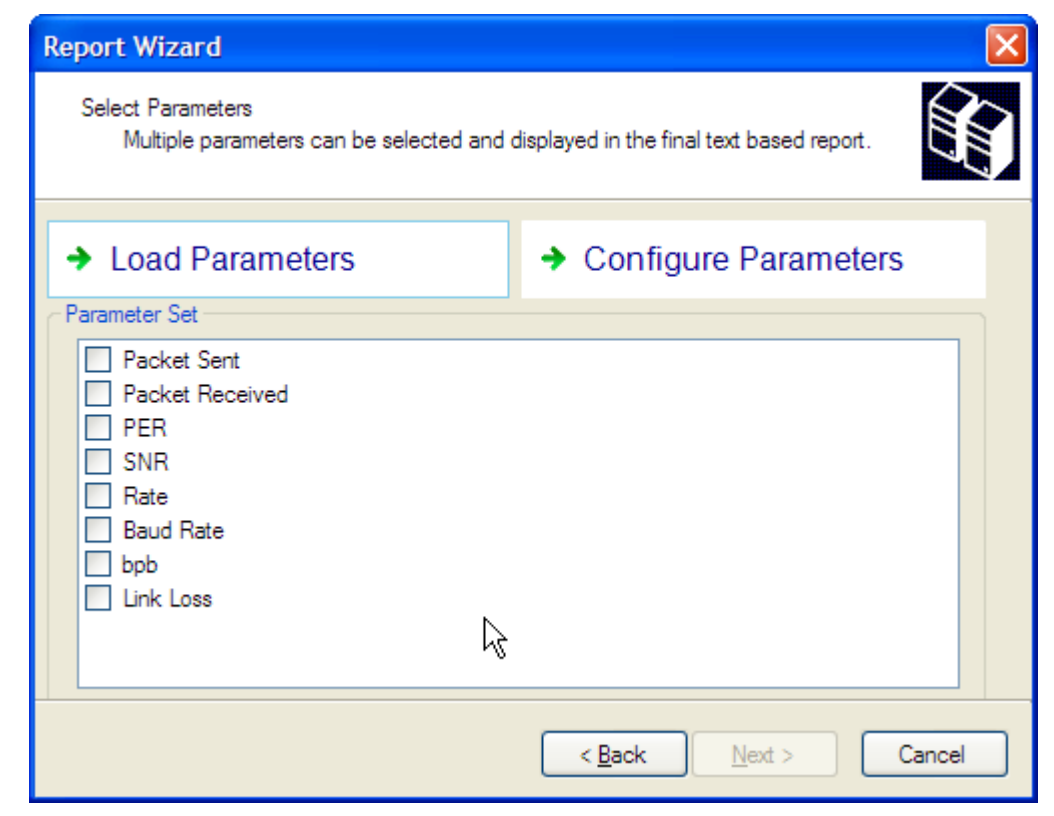

You can also configure the parameter options by clicking Configure Parameter Set.

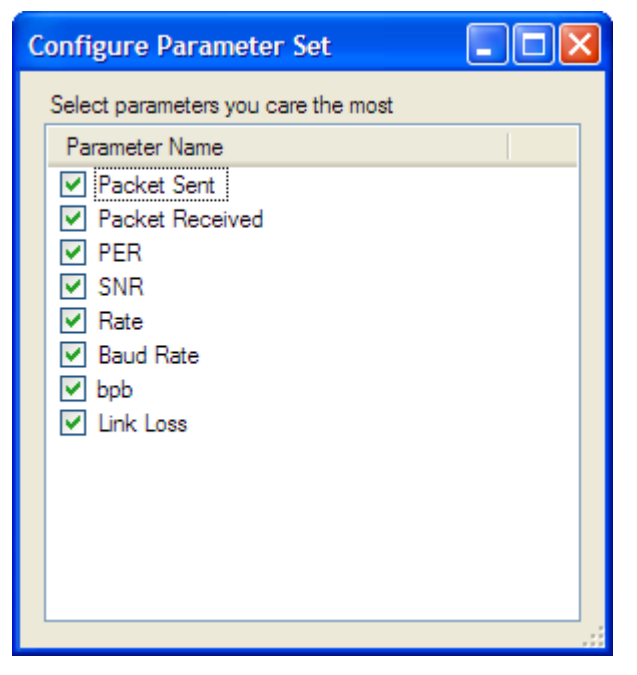

This parameter set is available for performance analysis.

| Configure Parameter Set             |   |
|-------------------------------------|---|
| Select parameters you care the most |   |
| Parameter Name                      | ~ |
| ✓ TxPackets                         |   |
| RxPackets                           |   |
| ✓ TxBytes                           |   |
| RxBytes                             | _ |
| ✓ TxBcast                           | = |
| RxBcast                             |   |
| TxMcast                             |   |
| RxMcast                             |   |
| RxCrc                               |   |
| RxShort                             |   |
| ✓ TxShort                           |   |
| TxDropped                           |   |
| RxDropped                           | ~ |
|                                     |   |

This parameter set is available for data flow analysis.

4. Review your settings in the report summary (see example below), and then click **Finish** to start generating the report.

| Rep | oort Wizard                                                                                  |
|-----|----------------------------------------------------------------------------------------------|
|     | Summary<br>Please review your settings before the report is generated                        |
|     | December 2 Text                                                                              |
|     | Report type is Text                                                                          |
|     | Data type is Performance                                                                     |
|     | Content type is Evolution                                                                    |
|     | Devices are Cisco.TriplePlay.Devices.E300.                                                   |
|     | Time option is last 1 days                                                                   |
|     | Parameters are 'Packet_Sent, Packet_Received, PER, SNR, Rate, Baud_Rate, bpb,<br>Link_Loss'. |
|     |                                                                                              |
|     |                                                                                              |
|     |                                                                                              |
|     | < <u>B</u> ack <u>F</u> inish Cancel                                                         |

The following are two report samples.

| Data Flow Evolution Report |           |           |         |         |
|----------------------------|-----------|-----------|---------|---------|
|                            |           |           |         |         |
| Date                       | TxPackets | RxPackets | TxBytes | RxBytes |
| 7/2/2008 4:58:59 PM        | 0         | 0         | 0       | 0       |
| 7/2/2008 4:59:09 PM        | 0         | 0         | 0       | 0       |
| 7/2/2008 4:59:17 PM        | 0         | 0         | 0       | 0       |
| 7/2/2008 4:59:26 PM        | 0         | 0         | 0       | 0       |
| 7/2/2008 4:59:33 PM        | 0         | 0         | 0       | 0       |
| 7/2/2008 4:59:41 PM        | 0         | 0         | 0       | 0       |
|                            |           |           |         |         |

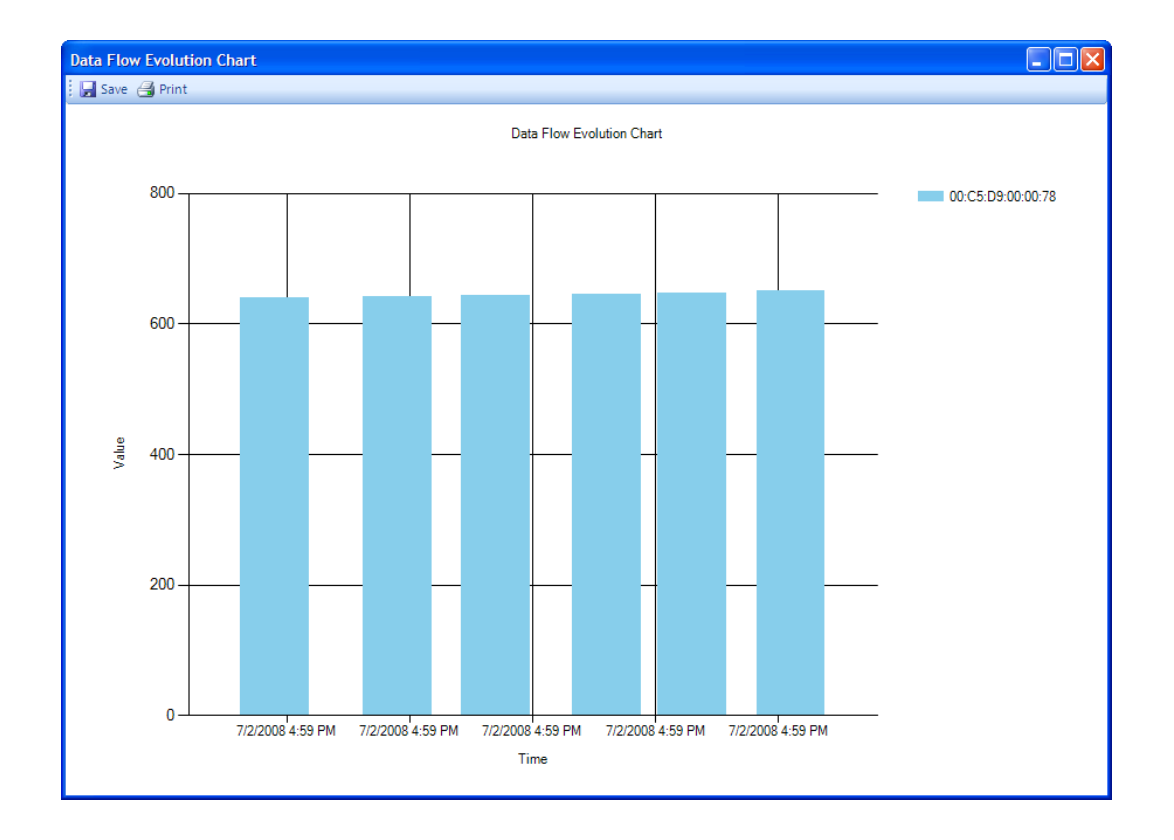

## Chapter 5 Customer Support Information

### Overview

#### Introduction

This chapter contains information on obtaining technical support.

#### **Obtaining Product Support**

| IF                                                     | THEN                                                                                                    |
|--------------------------------------------------------|----------------------------------------------------------------------------------------------------|
| you have general questions about this product          | contact your distributor or sales agent for<br>product information or refer to product<br>data sheets on www.cisco.com. |
| you have technical questions about this product        | call the nearest Technical Service center.                                                                              |
| you have customer service questions about this product | call the nearest Customer Service Center.                                                                               |

#### In This Chapter

This chapter contains the following topics

| Topic                     | See Page |
|---------------------------|----------|
| Support Telephone Numbers | 5-2      |

## Support Telephone Numbers

| Region                                                | Centers                                             | Telephone and Fax Numbers                                                                                                    |
|-------------------------------------------------------|-----------------------------------------------------|----------------------------------------------------------------------------------------------------|
| North America                                         | Cisco Services<br>Atlanta, Georgia<br>United States | <ul> <li>For <i>Technical Support</i>, call:</li> <li>Toll-free: 1-800-722-2009</li> <li>Local: 678-277-1120 (Press 2 at the prompt)</li> <li>For <i>Customer Service</i>, call:</li> <li>Toll-free: 1-800-722-2009</li> <li>Local: 678-277-1120 (Press 3 at the prompt)</li> <li>Fax: 770-236-5477</li> <li>E-mail: customer-service@cisco.com</li> </ul> |
| Europe,<br>Middle East,<br>Africa                     | Belgium                                             | <ul> <li>For <i>Technical Support</i>, call:</li> <li>Telephone: 32-56-445-197 or 32-56-445-155</li> <li>Fax: 32-56-445-061</li> <li>For <i>Customer Service</i>, call:</li> <li>Telephone: 32-56-445-444</li> <li>Fax: 32-56-445-051</li> <li>E-mail: service-elc@cisco.com</li> </ul>                                                                    |
| Japan                                                 | Japan                                               | <ul> <li>Telephone: 81-3-5908-2153 or +81-3-5908-2154</li> <li>Fax: 81-3-5908-2155</li> </ul>                                                                                                    |
| Korea                                                 | Korea                                               | <ul> <li>Telephone: 82-2-3429-8800</li> <li>Fax: 82-2-3452-9748</li> <li>E-mail: songk@cisco.com</li> </ul>                                                                                                    |
| China (mainland)                                      | China                                               | <ul> <li>Telephone: 86-21-2401-4433</li> <li>Fax: 86-21-2401-4455</li> <li>E-mail: eoc-support@cisco.com</li> </ul>                                                                                                    |
| All other<br>Asia-Pacific<br>countries &<br>Australia | Hong Kong                                           | <ul> <li>Telephone: 852-2588-4746</li> <li>Fax: 852-2588-3139</li> <li>E-mail: support.apr@sciatl.com</li> </ul>                                                                                                    |
| Brazil                                                | Brazil                                              | <ul> <li>Telephone: 11-55-08-9999</li> <li>Fax: 11-55-08-9998</li> <li>E-mail: fattinl@cisco.com or<br/>ecavalhe@cisco.com</li> </ul>                                                                                                    |

This table lists the Technical Support and Customer Service numbers for your area.

## Support Telephone Numbers, Continued

| Mexico,<br>Central America,<br>Caribbean | Mexico    | <ul> <li>For <i>Technical Support</i>, call:</li> <li>Telephone: 52-3515152599</li> <li>Fax: 52-3515152599</li> <li>For <i>Customer Service</i>, call:</li> <li>Telephone: 52-55-50-81-8425</li> <li>Fax: 52-55-52-61-0893</li> </ul>                                                |
|------------------------------------------|-----------|----------------------------------------------------------------------------------------------------|
| All other<br>Latin America<br>countries  | Argentina | <ul> <li>For <i>Technical Support</i>, call:</li> <li>Telephone: 54-23-20-403340 ext 109</li> <li>Fax: 54-23-20-403340 ext 103</li> <li>For <i>Customer Service</i>, call:</li> <li>Telephone: 770-236-5662</li> <li>Fax: 770-236-5888</li> <li>E-mail: keillov@cisco.com</li> </ul> |

# · **· | · · · | · ·** CISCO ...

Cisco Systems, Inc. 5030 Sugarloaf Parkway, Box 465447 Lawrenceville, GA 30042 678 277-1120 800 722-2009 www.cisco.com

This document includes various trademarks of Cisco Systems, Inc. Please see the Notices section of this document for a list of the Cisco Systems, Inc. trademarks used in this document.

Product and service availability are subject to change without notice.

 $\ensuremath{\textcircled{O}}$  2011 Cisco and/or its affiliates. All rights reserved. January 2011

Part Number 4025954 Rev E